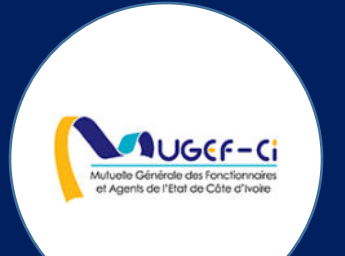

# MANUEL UTILISATEUR POUR LA CLINIQUE

Réf: DGPRS/GRP/INST/002 Version 1.2024-Document à usage professionnel

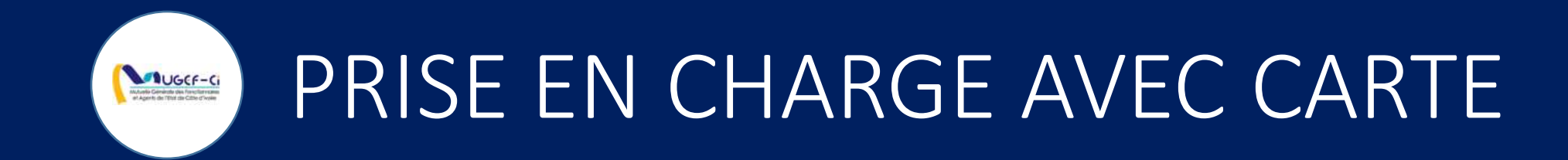

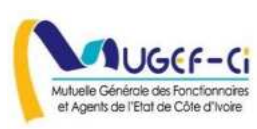

## CONNEXION A L'APPLICATION

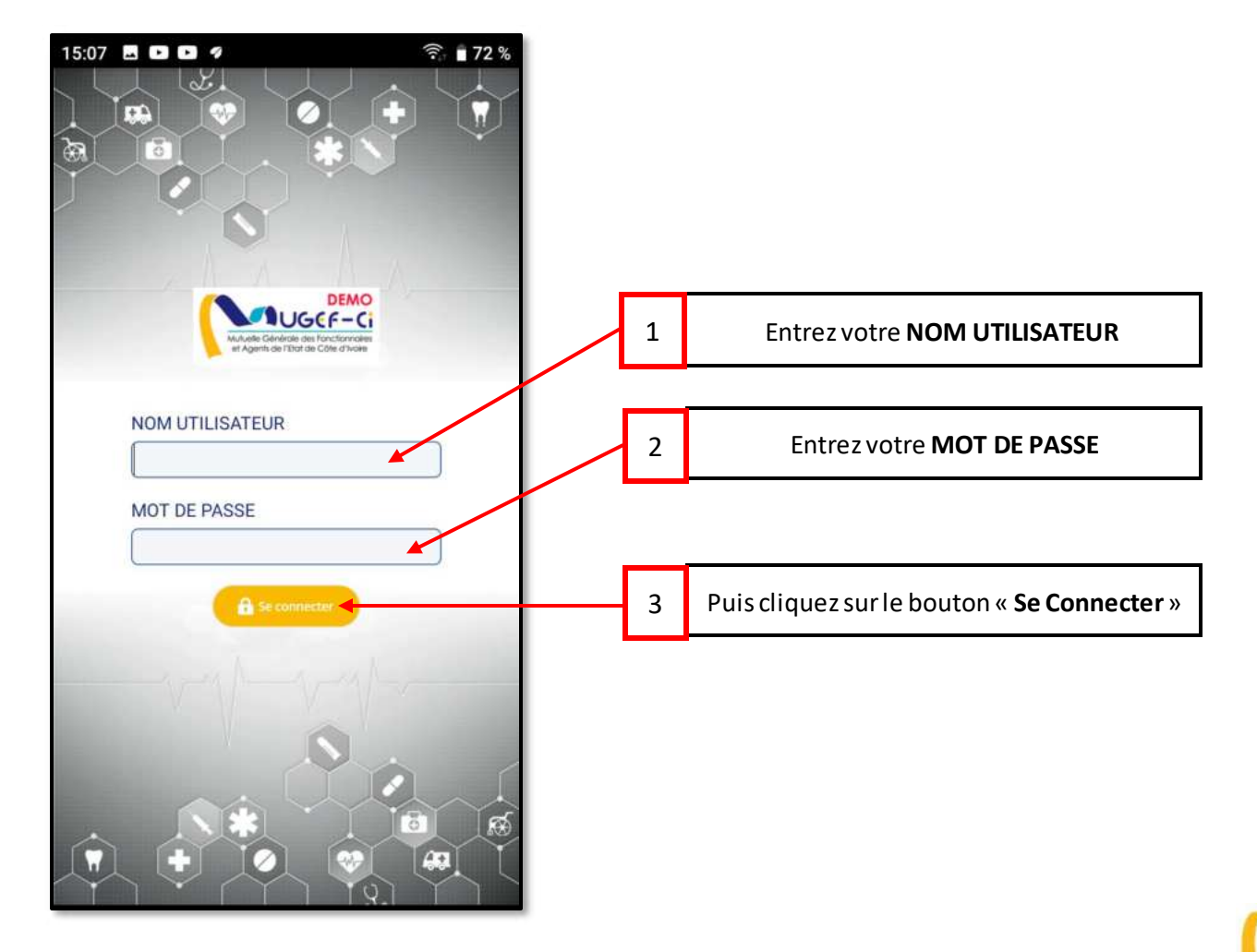

Mutuelle Générale des Fonctionnaire et Agents de l'Etat de Côte d'Ivoire

UGCF-CI

## ACCUEIL DE L'APPLICATION

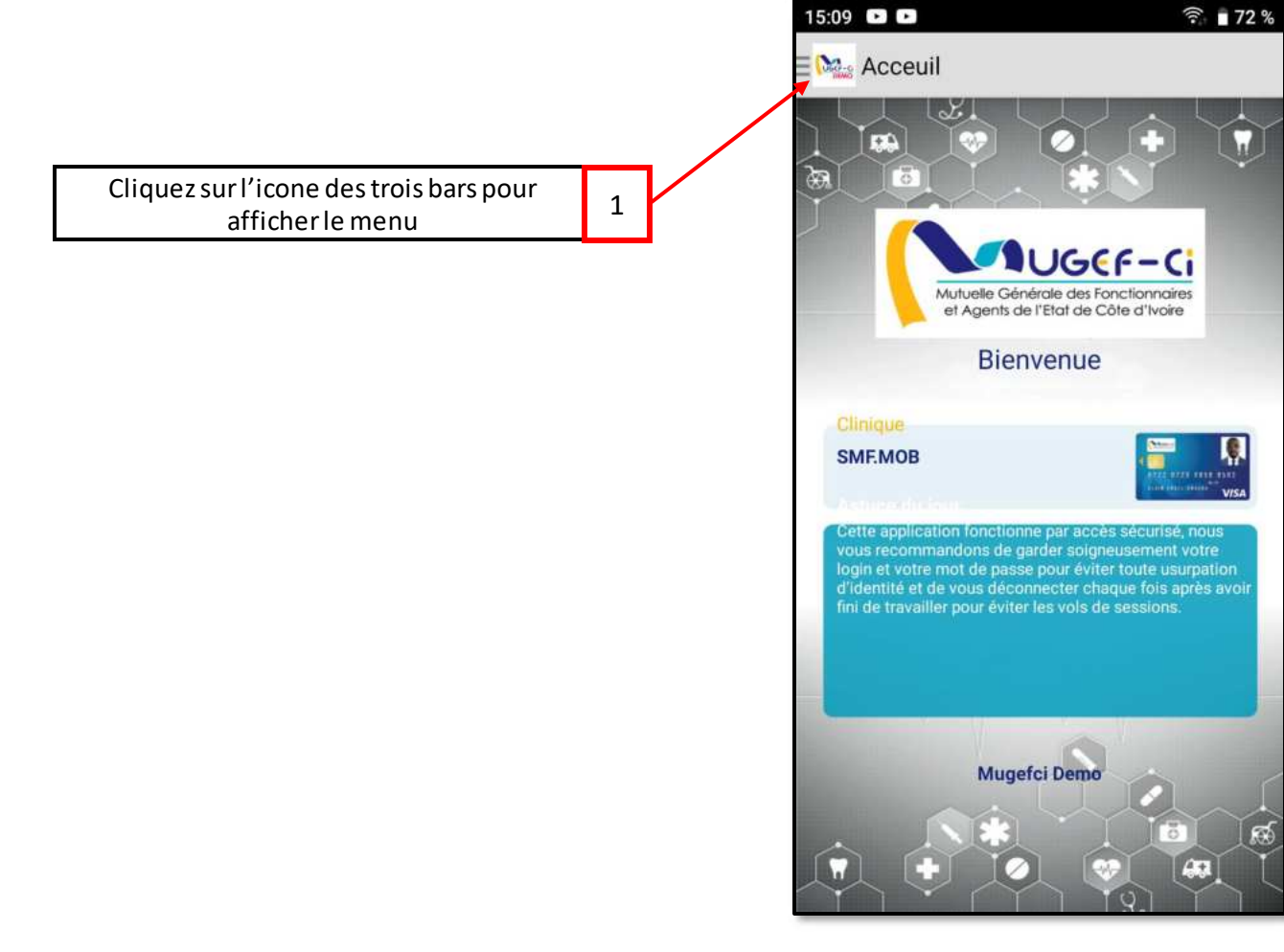

UGCF-C

Réf: DGPRS/GRP/INST/002 Version 1.2024-Document à usage professionnel

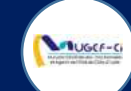

# MENU DE L'APPLICATION

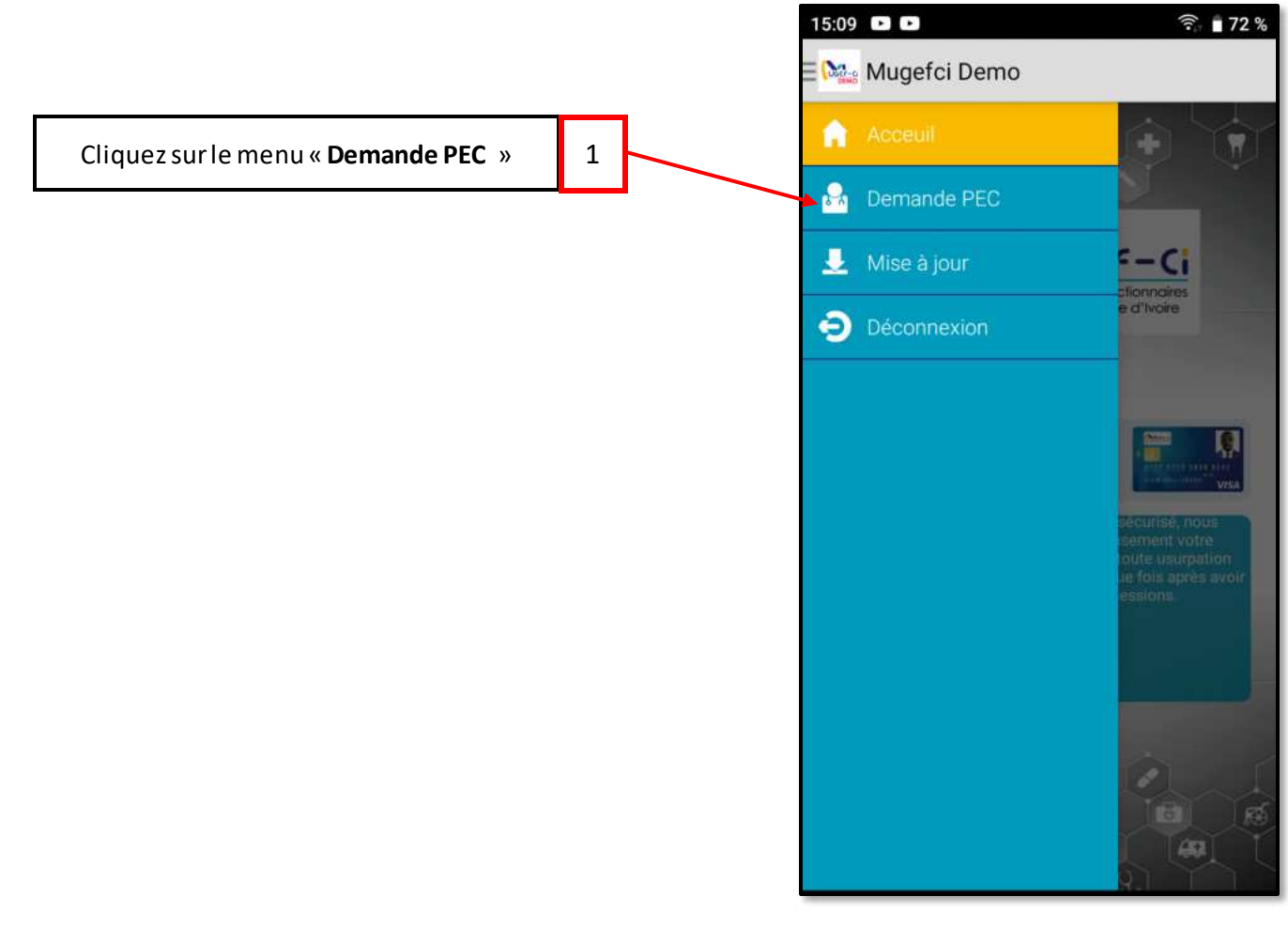

Réf: DGPRS/GRP/INST/002Version 1.2024-Document à usage professionnel

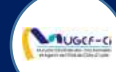

## ETAPE 1 : AUTHENTIFICATION DE CARTE

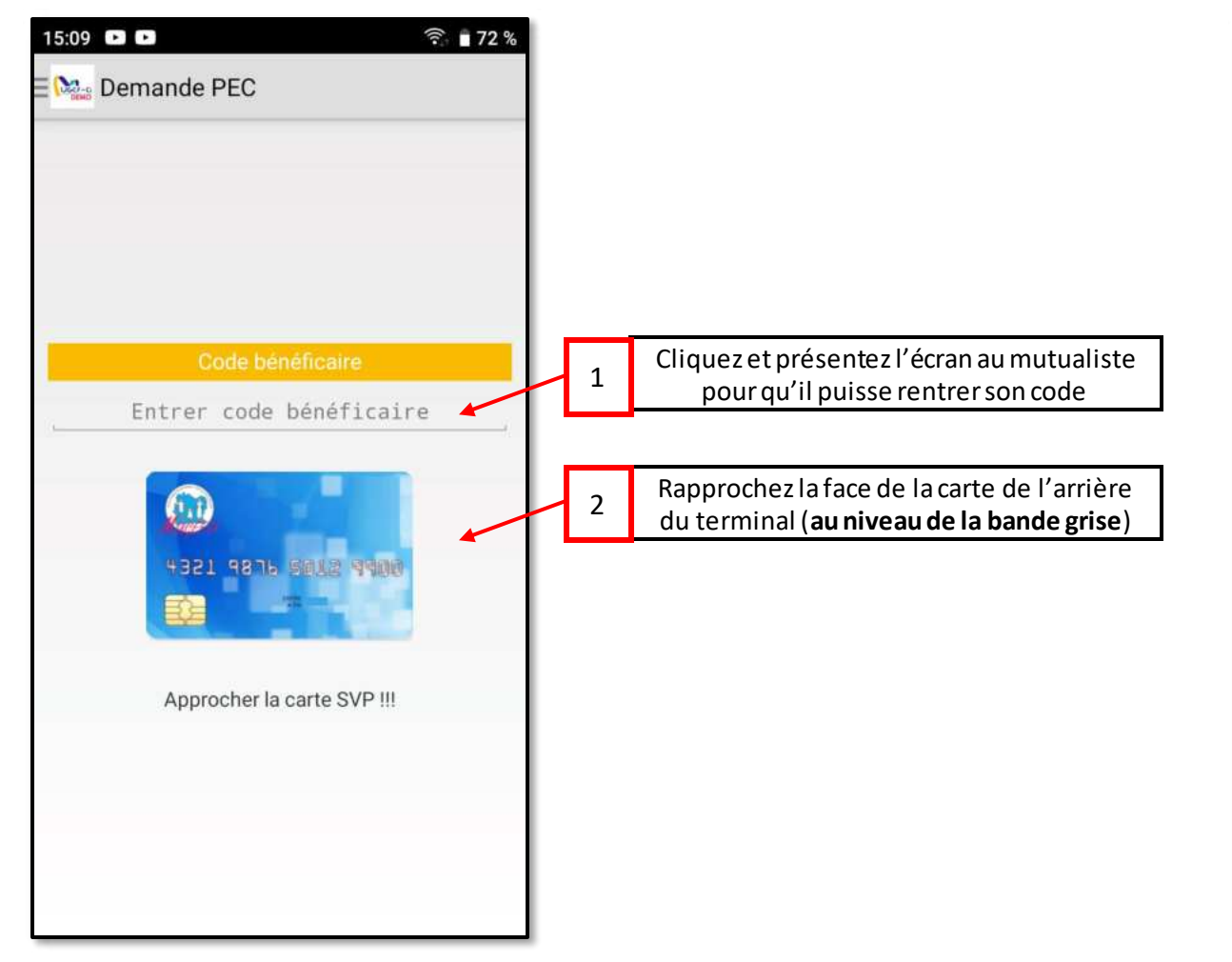

| 12:37       ▲ ▲ ▲ ▲       •        •        •        •        •        •        •        •        •        •        •        •        •        •        •        •        •        •        •        •        •        •        •        •        •        •        •        •        •        •        •        •        •        •        •        •        •        •        •        •        •        •        •        •        •        •        •        •        •        •        •        •        •        •        •        •        •        •        •        •        •        •        •        •        •        •        •        •        •        •        •        •        •        •        •        •        •        •        •        •        •        •        •        •        •        •        •        •        •        •        •        •        •        •        •        •        •        •        •        •        •        •        •        •        •        •        •        •        •        • |   |          |
|----------------------------------------------------------------------------------------------------|---|----------|
| INFORMATIONS PATIENT                                                                                                    |   |          |
| Noms :                                                                                                    |   |          |
| BILE                                                                                                    |   |          |
| Prénoms :                                                                                                    |   |          |
| MAFAIBIET YVES ARNAUD                                                                                                    |   |          |
| Matricule :                                                                                                    |   |          |
| 607004B                                                                                                    |   |          |
| Date naissance :                                                                                                    |   |          |
| 19/05/1997                                                                                                    |   |          |
| Genre :                                                                                                    |   |          |
| М                                                                                                    |   |          |
| Groupe sanguin :                                                                                                    |   |          |
| Pas disponible                                                                                                    |   |          |
|                                                                                                    |   |          |
|                                                                                                    | 3 | 3 Clique |
| AUTHENTIFICATION                                                                                                    |   |          |

#### Version 1.2024-Document à usage professionnel

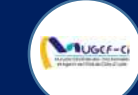

# ETAPE 1 : AUTHENTIFICATION DE CARTE

| 10:00 🛦 🛦 🖸 🕫                                                                                         | ∎ @ <sup>46</sup> ⊿ 🛯 10 % |   |                         |  |
|----------------------------------------------------------------------------------------------------|----------------------------|---|-------------------------|--|
| Demande PEC                                                                                           |                            |   |                         |  |
|                                                                                                    |                            |   |                         |  |
| Noms :                                                                                                |                            |   |                         |  |
| BILE                                                                                                  |                            |   |                         |  |
| Prénoms :                                                                                             |                            |   |                         |  |
| MAFAIBIET YVES ARNAUD                                                                                 |                            |   |                         |  |
| Matricule :                                                                                           |                            |   |                         |  |
| <ul> <li>Authentification effect</li> <li>succès, veuillez contin</li> <li>l'interface web</li> </ul> | tuée avec<br>nuer sur      |   |                         |  |
| <b>с</b> ок<br>м                                                                                      | +                          | 4 | Cliquezsur« <b>OK</b> » |  |
| Groupe sanguin :                                                                                      |                            |   |                         |  |
| Pas disponible                                                                                        |                            |   |                         |  |
| AUTHENTIFICAT                                                                                         | 10N                        |   |                         |  |
| 5 Å                                                                                                   | <                          |   |                         |  |

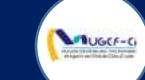

## CONNEXION A LA PLATEFORME WEB

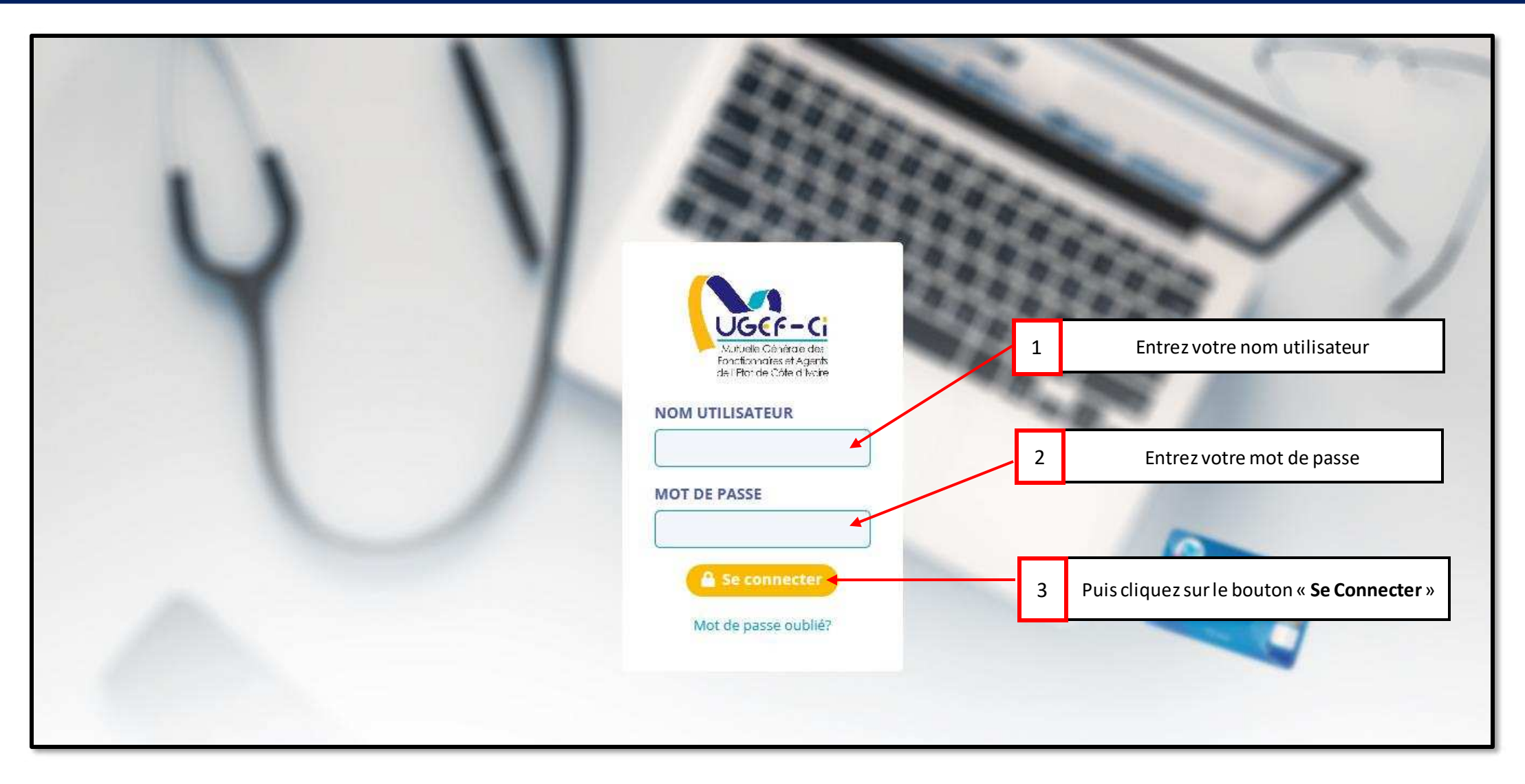

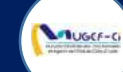

#### ACCUEIL DE LA PLATEFORME

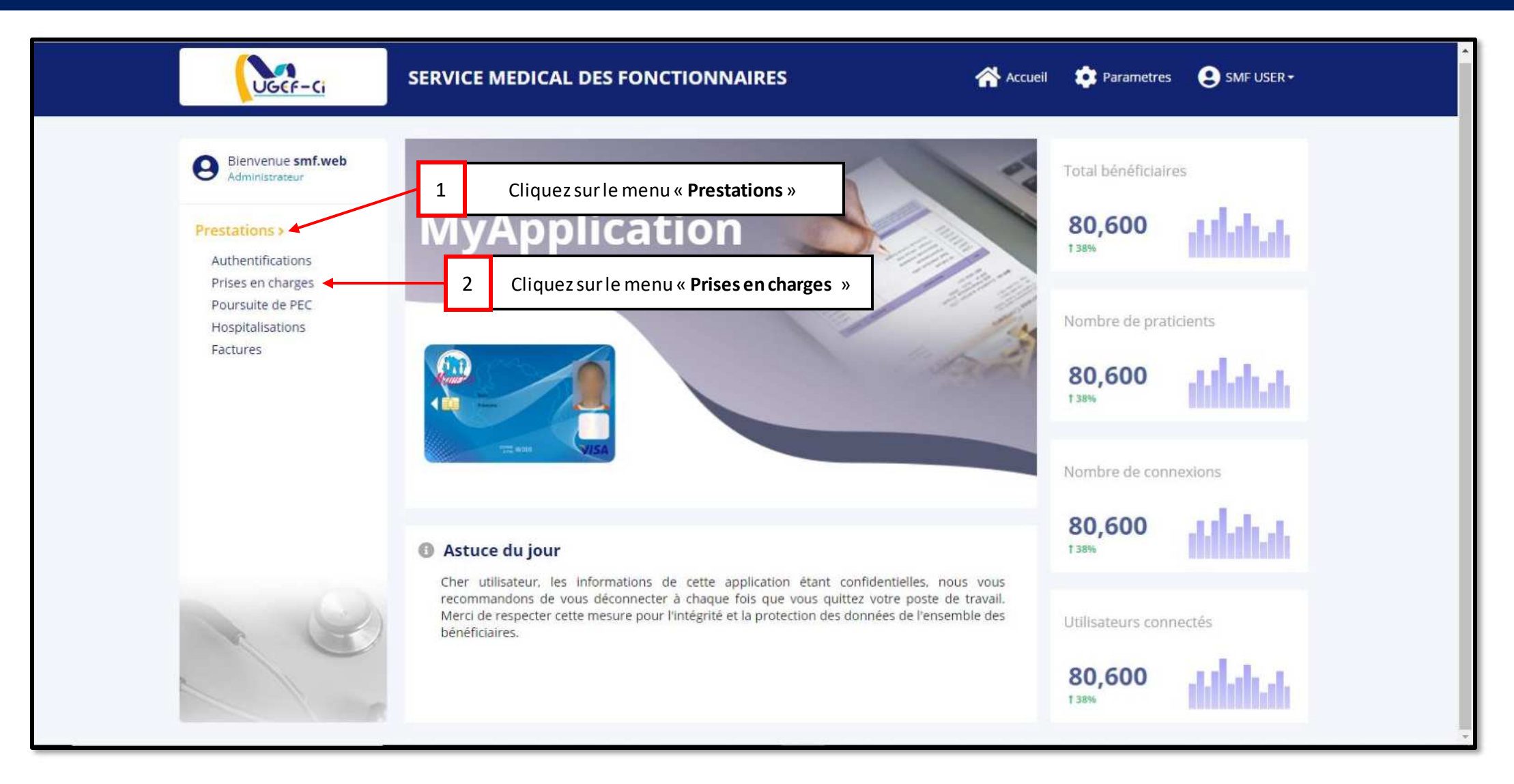

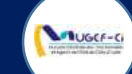

| UGCF-Ci                              | SERVICE ME                 | DICAL DES FO    | ONCTION     | AIRES      |             | Accu               | eil 🔅 F  | Parametres |            |  |
|--------------------------------------|----------------------------|-----------------|-------------|------------|-------------|--------------------|----------|------------|------------|--|
|                                      |                            |                 |             | 1          | Clique      | ez sur le bouton « | Nouvea   | u »        |            |  |
| Bienvenue smf.web<br>Administrateur  | PRISES EN                  | CHARGE          | + Nouveau   |            |             |                    | Rech     | erche      | ٩          |  |
| Prestations >                        | Liste des prises en charge |                 |             |            |             |                    |          |            |            |  |
| Prises en charges                    | Nº DU BON                  | LIBELLÉ PRESTA  | NOM PRA     | ID BÉNÉFI  | MATRICULE   | NOM ET PRÉNOM      | GENRE    | STATUT     | DATE CRÉ   |  |
| Poursuite de PEC<br>Hospitalisations | V211515999                 | SERVICE MEDICAL | TRA NEE DA  | 2395726518 | 902465H2140 | ROSE COOK          | Feminin  | EN COURS   | 08/04/2021 |  |
| Factures                             | C210868513                 | SERVICE MEDICAL | TRA NEE DA  | 2395726518 | 902465H2140 | ROSE COOK          | Feminin  | EN COURS   | 08/04/2021 |  |
|                                      | H212188449                 | SERVICE MEDICAL | ASSI ALLE M | 5697605482 | 603199F0000 | KOUASSI N'GUESSA   | Masculin | CLOTURE    | 08/04/2021 |  |
|                                      | C213648732                 | SERVICE MEDICAL | MEDECIN TR  | 5697605482 | 603199F0000 | KOUASSI N'GUESSA   | Masculin | EN COURS   | 08/04/2021 |  |
|                                      | C218467601                 | SERVICE MEDICAL | MEDECIN TR  | 4036739032 | 60460850000 | KOUAME KOUMAN      | Masculin | EN COURS   | 08/04/2021 |  |
|                                      | E210726027                 | SERVICE MEDICAL | TRA NEE DA  | 9768256529 | 602443A0000 | ENO CHARLES ARM    | Masculin | EN COURS   | 08/04/2021 |  |
|                                      | P219617805                 | SERVICE MEDICAL | TRA NEE DA  | 9768256529 | 602443A0000 | ENO CHARLES ARM    | Masculin | CLOTURE    | 08/04/2021 |  |
|                                      | C212110759                 | SERVICE MEDICAL | TRA NEE DA  | 9768256529 | 602443A0000 | ENO CHARLES ARM    | Masculin | EN COURS   | 08/04/2021 |  |
|                                      | H218547240                 | SERVICE MEDICAL | DJEA RAYMO  | 9693628474 | 604651L0000 | KOFFI KOUAME GE    | Masculin | CLOTURE    | 07/04/2021 |  |
|                                      | E211872319                 | SERVICE MEDICAL | DJEA RAYMO  | 4036739032 | 60460850000 | KOUAME KOUMAN      | Masculin | EN COURS   | 07/04/2021 |  |
|                                      | P218392935                 | SERVICE MEDICAL | DJEA RAYMO  | 4036739032 | 60460850000 | KOUAME KOUMAN      | Masculin | CLOTURE    | 07/04/2021 |  |
|                                      | C219608835                 | SERVICE MEDICAL | DJEA RAYMO  | 4036739032 | 60460850000 | KOUAME KOUMAN      | Masculin | EN COURS   | 07/04/2021 |  |

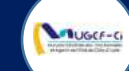

| UGCF-                                                           | ci         | SERVICE I   | NEDIC  | AL DES FO    | DNCTION   | NAIRES     |             | *              | Accueil         | Parametres       | SMI        |
|-----------------------------------------------------------------|------------|-------------|--------|--------------|-----------|------------|-------------|----------------|-----------------|------------------|------------|
| Bienvenue smi<br>Administrateur                                 | f.web      | PRISES I    | IN CI  | HARGE (      |           |            |             |                |                 |                  |            |
| Prestations ><br>Authentifications                              |            |             |        |              |           |            |             |                |                 | Nombre           | de ligne : |
| Polysuite de P<br>Polysuite de P<br>Hospitalisation<br>Factures | Recherche  | N° DU BO    | v LiBE | és           | NOM PRA   | ID BÉNÉFI  | 2           | Cliquez sur la | a ligne du muti | ualiste concerné | 08/09/20   |
|                                                                 | ID BÉNÉFI  | MATRICULE   | NOM    | PRÉNOM       |           | GENRE      | AGE(ANNÉ    | MOBILE         | PRODUITS        | LOCALITÉ         | 08/09/20   |
|                                                                 | 7761165035 | 607004B0000 | BILE   | MAFAIBIET YV | ES ARNAUD | Masculin   | 23          | 68261000 C     | MU, RCO, IVS    | ABIDJAN          | 08/09/20   |
|                                                                 |            | E20670450   | 2 SERV | (CE MED)CAL  | DIE KAKOU | 9165979318 | 603213C0000 | KADJO VINCEN   | T Mascul        | n cloture        | 08/09/20   |
|                                                                 |            | P20163454   | 6 SERV | ICE MEDICAL  | DIE KAKOU | 9165979318 | 6032130000  | KADJO VINCEN   | 7 Mascul        | in CLOTURE       |            |
|                                                                 |            | C20215753   | 6 SERV |              | DIE KAKOU | 9165979318 | 60244840000 | KADJO VINCEN   | T Mascul        | n CLOTURE        | 08/09/20   |
|                                                                 |            | F20423349   | 7 SERV |              | DIEKAKOU  | 9768256529 | 602443A0000 | ENO CHARLES    | ARM. Mascul     | In CLOTURE       | 07/09/20   |

#### Réf: DGPRS/GRP/INST/002Version 1.2023-Document à usage professionnel

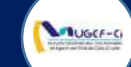

| UGEF-Ci                             | SERVICE MEDICAL D | ES FONCTIONNAIRES                                              | Accueil               | 🔅 Parametres 🙁 SMF USER 🕶 |
|-------------------------------------|-------------------|----------------------------------------------------------------|-----------------------|---------------------------|
| Bienvenue smf.web<br>Administrateur | PRISES EN CHAR    | GE G Retour                                                    |                       | Recherche Q               |
| Prestations ><br>Authentifications  | Prise en charge   |                                                                |                       |                           |
| Prises en charges                   | ID BÉNÉFICIAIRE   | NOM                                                            | PRÉNOM                | РНОТО                     |
| Hospitalisations                    | 7761165035        | BILE                                                           | MAFAIBIET YVES ARNAUD |                           |
| Factures                            | MATRICULE         | GENRE                                                          | AGE                   |                           |
|                                     | 607004B0000       | Masculin                                                       | 23                    | (20)                      |
|                                     | MOBILE            | PRODUITS                                                       | LOCALITÉ              | e                         |
|                                     | 68261000          | CMU, RCO, IVS                                                  | ABIDJAN               |                           |
| Re                                  | Prestations       |                                                                |                       | ✓ Valider                 |
|                                     | 8                 | Cliquez sur « <b>Nouvelle prestat</b><br>ajouter une prestatio | ion » pour 3          |                           |

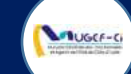

| UGCF-Ci                               | SERVICE MEDICAL DES FONCTIONNAIRES      | Accuell | 🤹 Parametres       | SMF USER -                      |
|---------------------------------------|-----------------------------------------|---------|--------------------|---------------------------------|
| Bienvenue smf.web                     | PRISES EN CHARGE G Retour               |         |                    | <u> </u>                        |
| Prestations ><br>Authentifications    |                                         |         |                    |                                 |
| Prises en charges<br>Poursuite de PEC | ID BÊNÉFICIAIRE NOM PRÊNOM              |         | PHO                | ΤΟ                              |
| Hospitalisations                      | Nouvelle prestation                     | ×       | 4 Entroz lo liboll | é de la prostation puis validor |
| Factures                              | Libellé *                               | $ \$    | 4 Entrezie libeli  | e de la prestation puis vander  |
|                                       | CONSULTATION PAR LE MEDECIN GENERALISTE | llider  |                    |                                 |
|                                       |                                         |         |                    | El Valider                      |
|                                       | Prestations                             |         |                    |                                 |
|                                       |                                         |         |                    |                                 |

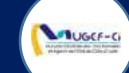

| 3ienvenue <b>smf.web</b><br>Administrateur | PRISES   | EN CHARGE       | G Retour               |                                       | $\langle$       | Recherche   | ٩           |  |  |
|--------------------------------------------|----------|-----------------|------------------------|---------------------------------------|-----------------|-------------|-------------|--|--|
| restations ><br>Authentifications          | Prise en | Prise en charge |                        |                                       |                 |             |             |  |  |
| e <mark>s en charges</mark>                | ID BÉNÉF | ICIAIRE         | NOM                    | PRÉNOM                                |                 | PH          | юто         |  |  |
| Hospitalisations<br>Factures               | 77611650 | 35              | BILE                   | MAFAIBIET                             | YVES ARNAUD     |             |             |  |  |
|                                            | MATRICU  | ILE             | GENRE                  | AGE                                   |                 | E.          | 100         |  |  |
|                                            | 607004B0 | 000             | Masculin               | 23                                    |                 | 0           |             |  |  |
|                                            | MOBILE   |                 | PRODUITS               | LOCALITÉ                              |                 | E.          |             |  |  |
|                                            | 68261000 |                 | CMU, RCO, IVS          | ABIDJAN                               |                 | *           |             |  |  |
|                                            |          |                 | Cliquez sur « <b>V</b> | <b>alider</b> » pour er<br>prestation | nregistrer la 6 |             | Valider     |  |  |
| . 0                                        | Presta   | tions           | N                      | TOTAL                                 | TAUX            | MUGEF-CI    | TICKET MOD. |  |  |
|                                            |          |                 | -                      |                                       |                 | into del ci |             |  |  |

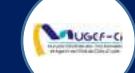

| UGCE-CI                                 | SERVICE ME | DICAL DES FO     | DNCTIONN                         | AIRES                   |                | Acel                | iell 🤹    | Parametres    | SMF USER -      |
|-----------------------------------------|------------|------------------|----------------------------------|-------------------------|----------------|---------------------|-----------|---------------|-----------------|
| Bienvenue.smf.web                       | PRISES EN  | CHARGE (         |                                  |                         |                |                     |           |               | ٩               |
| Prestations >                           |            |                  |                                  |                         |                |                     |           | Nombre d      | le ligne : 20 🗸 |
| Prisus on charges                       | Nº DU BON  | LIBELLÉ PRESTA   | NOM PRA                          | ID BÉNÉFI               | MATRICULE      | NOM ET PRÉNOM       | GENRE     | STATUT        | DATE CRÉA       |
| Poursuite de PEC                        | C205823327 | se Information   |                                  |                         |                | VBIET YV.           | Masculin  | EN COURS      | 09/09/2020      |
| Factures                                | C204291412 | SE               |                                  |                         |                | JAME GE             | Masculin  | CLOTURE       | 08/09/2020      |
|                                         | P205197274 | SE <i>i</i> Pris | e en charge ef<br>Isaction 61681 | fectuée avec<br>9648114 | succès - N° de | 5                   |           | Cliquez sur « | OK »            |
| /////////////////////////////////////// | C209993478 | SE               |                                  |                         |                |                     | Masconn   | CLOTONE-      | 00/05/2020/18   |
|                                         | E206587643 | SE               |                                  |                         | L              | Ok UBIET YV-        | Mascullin | CLOTURE       | 08/09/2020      |
|                                         | P207558194 | SERVICE MEDICAL  | DRICOBASOIII                     | 7761165035              | 60700480000    | BILE MAPAIBIET YV   | Masculin  | CLOTURE       | 08/09/2020      |
|                                         | C209590630 | SERVICE MEDICAL  | DR COBA SO                       | 7761165035              | 60700480000    | BILE MARAIB(ET YV., | Masculin  | CLOTURE       | 08/09/2020      |
|                                         | E206704502 | SERVICE MEDICAL  | DIE KAKOU                        | 9165979318              | 60321300000    | KADJO VINCENT       | Masculin  | CLOTURE       | 08/09/2020      |
|                                         | P201634546 | SERVICE MEDICAL  | DIE KAKOU                        | 9165979318              | 603213C0000    | KADJO VINCENT       | Masculin  | CLOTURE       | 08/09/2020      |
|                                         | C202157536 | SERVICE MEDICAL  | DIE KAKOU                        | 9165979318              | 603213C0000    | KADJO VINCENT       | Masculin  | CLOTURE       | 08/09/2020      |
|                                         | P208260650 | SERVICE MEDICAL  | DIE KAROU                        | 9768256529              | 602443A0000    | ENO CHARLES ARM     | Masculin  | CLOTURE       | 07/09/2020      |
|                                         | E204233497 | SERVICE MEDICAL  | DIE KAKOU                        | 9768256529              | 602443A0000    | ENO CHARLES ARM     | Masculin  | CLOTURE       | 07/09/2020      |
|                                         |            |                  |                                  |                         |                |                     |           |               |                 |

#### Réf: DGPRS/GRP/INST/002Version 1.2023-Document à usage professionnel

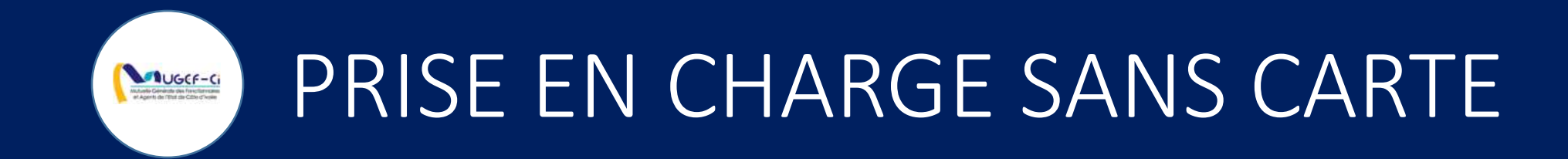

Réf: DGPRS/GRP/INST/002 Version 1.2024-Document à usage professionnel

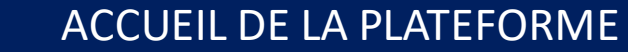

UGCF-C

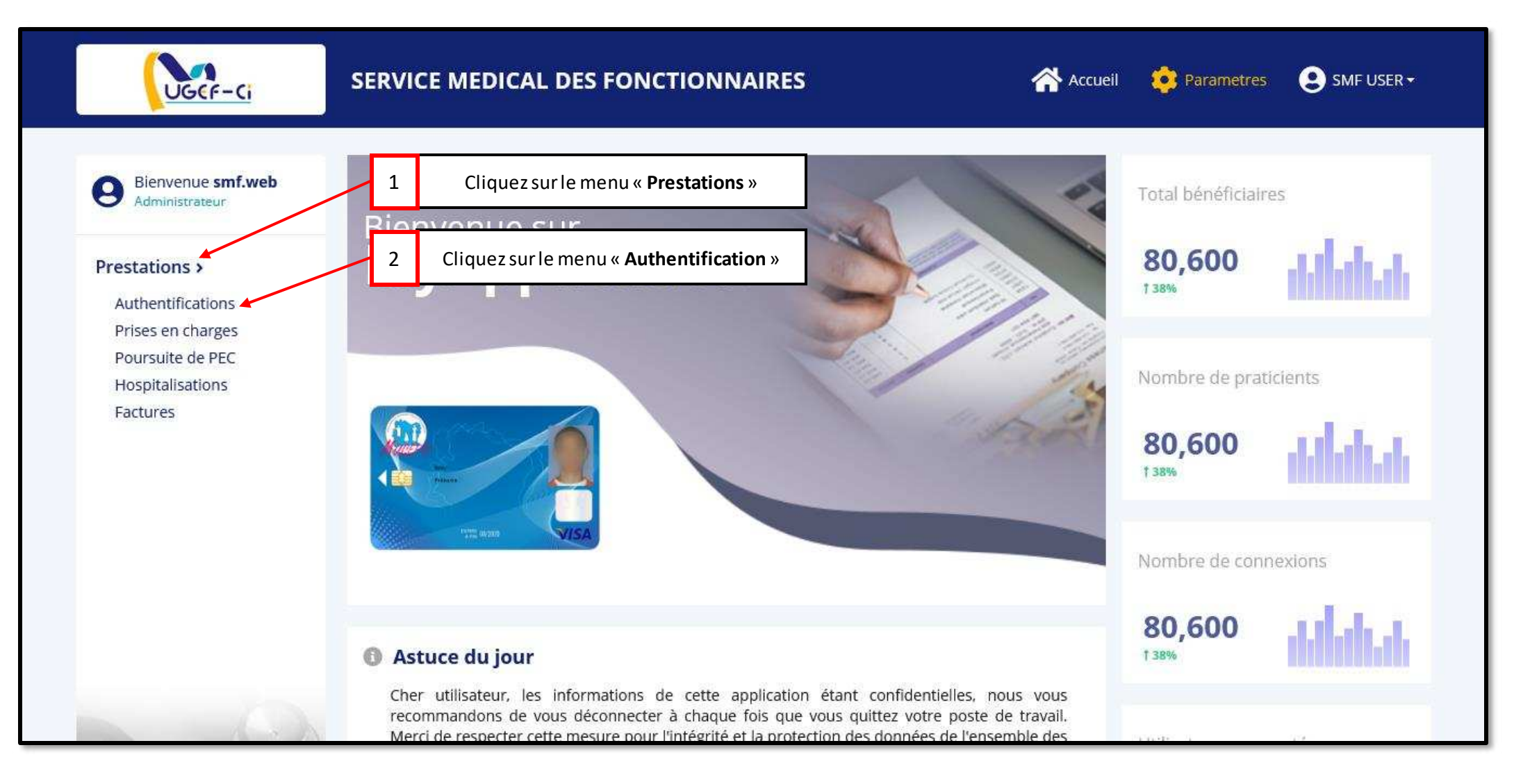

#### Réf: DGPRS/GRP/INST/002 Version 1.2024-Document à usage professionnel

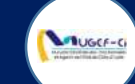

| Bienvenue <b>smf.web</b><br>Administrateur | AUTH  | ENTIFICA    |            | + Nouveau             | Cliquez sur « <b>Nouveau</b> »     |        | C               |
|--------------------------------------------|-------|-------------|------------|-----------------------|------------------------------------|--------|-----------------|
| Prestations >                              | Liste | les authent | ifications |                       |                                    | Nombre | de ligne : 20 🔽 |
| Prises en charges                          | ID    | MATRICULE   | NOM        | PRÉNOM                | PRESTATAIRE                        | ACTI   | DATE CRÉAT      |
| Poursuite de PEC                           | 5228  | 604651L0041 | SYLLA      | NOHOKAN CLARISSE      | SERVICE MEDICAL DES FONCTIONNAIRES | Oui    | 07/04/2021 0    |
| Factures                                   | 5209  | 607004B0000 | BILE       | MAFAIBIET YVES ARNAUD | SERVICE MEDICAL DES FONCTIONNAIRES | Oui    | 31/03/2021 1    |
|                                            | 5141  | 604647Q0000 | AFFOUMANI  | YAO FERNAND           | SERVICE MEDICAL DES FONCTIONNAIRES | Oui    | 24/03/2021 1    |
|                                            | 5140  | 902465F2140 | ANTHONY    | MILLER                | SERVICE MEDICAL DES FONCTIONNAIRES | Oui    | 24/03/2021 1    |
| 10                                         | 5128  | 406352A0000 | KOFFI      | YAO ARTHUR DIEUDONNE  | SERVICE MEDICAL DES FONCTIONNAIRES | Oui    | 21/03/2021 1    |
|                                            |       |             |            | ≪ < 1 à 5 su          | ur 5 📏 ≫                           |        |                 |

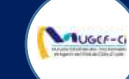

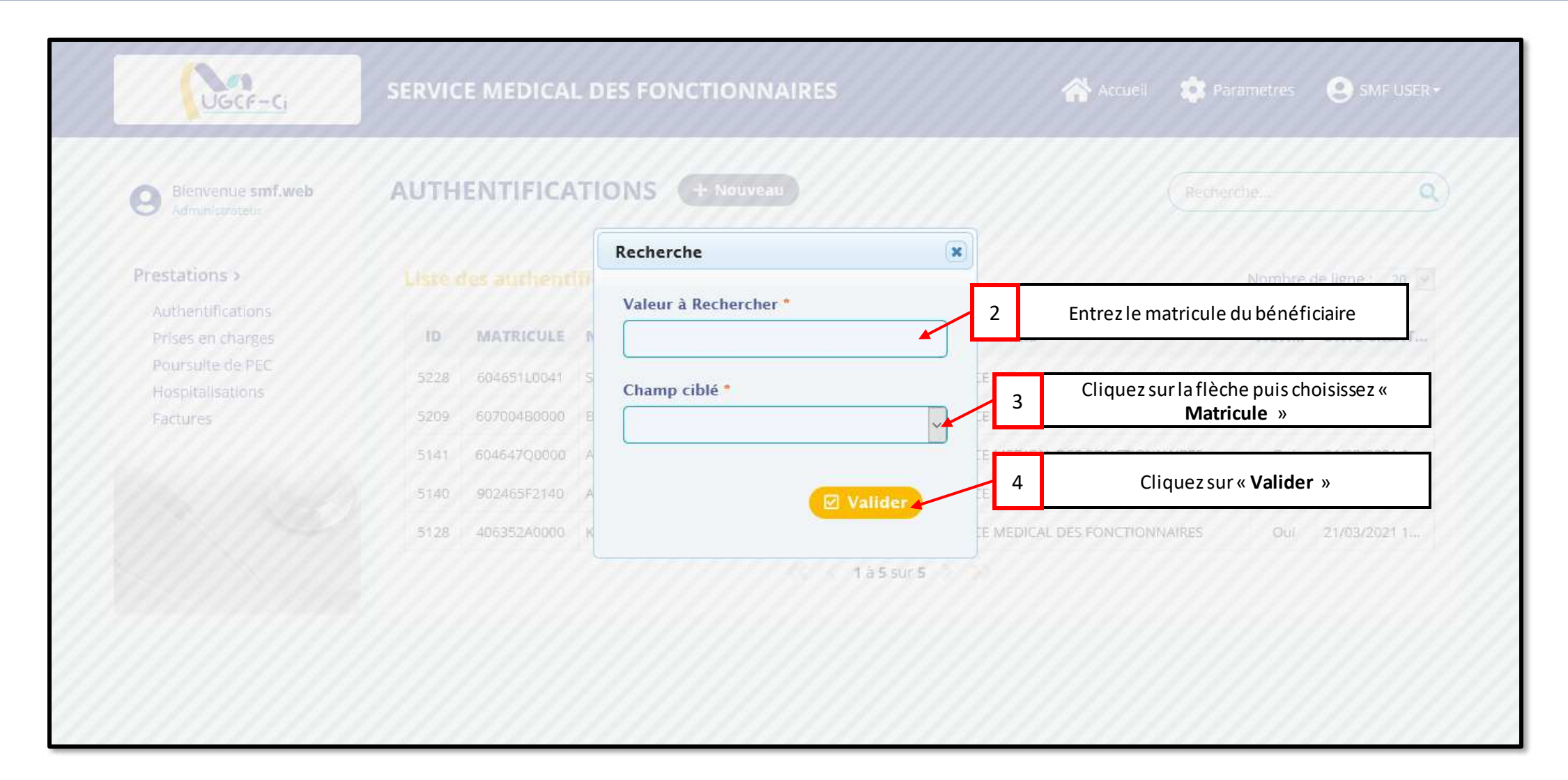

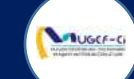

| OOCP                              | -Ci S         | ERVICE ME | DICAL                      | DES FONC | TIONNAI | RES                   |                               | Accueil    | 🔅 Parametres | SMF USER -      |
|-----------------------------------|---------------|-----------|----------------------------|----------|---------|-----------------------|-------------------------------|------------|--------------|-----------------|
| Bienvenue s<br>Administrateu      | mf.web        | UTHENT    | 'IFICA'                    |          |         |                       |                               |            |              | ٩               |
| Prestations ><br>Authentificatio  | Recherche     |           |                            |          |         |                       |                               |            | ×            | le ligne : 20 💌 |
| Prises en charg<br>Poursuite de P | Listes des bé |           | DATE CRÉAT<br>07/04/2021 0 |          |         |                       |                               |            |              |                 |
| Factures                          | ID BÉNÉFICIAI | MATRICULE | NOM                        | PRÉNOM   | GENRE   | QUALITÉ               | DATE NAISSANCE                | MOBILE     | LOCALITÉ     | 31/03/2021 1    |
|                                   | 9046927499    | 902465D   | MARY                       | BUTLER   | Feminin | Mme                   | 03/09/1979 00:0               | 0141822605 | ABIDJAN      | 24/03/2021 1    |
|                                   |               |           |                            |          |         |                       |                               |            |              | 24/03/2021 1    |
|                                   |               | 5128 4063 | 52A0000                    | KÖFFI 5  | ; Cliq  | uez sur la lig<br>con | gne du bénéficiaire<br>Icerné | ICTIONN    | AIRES Out    | 21/03/2021 1    |
|                                   |               |           |                            |          |         |                       |                               |            |              |                 |
|                                   |               |           |                            |          |         |                       |                               |            |              |                 |

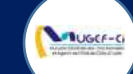

| Bienvenue <b>smf.web</b><br>Administrateur | AUTHENTIFICATI       | ONS @ Retour   |                                | Recherche Q |
|--------------------------------------------|----------------------|----------------|--------------------------------|-------------|
| Prestations ><br>Authentifications         | Nouvelle authentific | ation          |                                |             |
| Prises en charges                          | ID BÉNÉFICIAIRE      | NOM            | PRÉNOM                         | рното       |
| Hospitalisations                           | 9046927499           | MARY           | BUTLER                         |             |
| Factures                                   | MATRICULE            | GENRE          | AGE                            | 00          |
|                                            | 902465D2140          | Feminin        | 41                             |             |
|                                            | MOBILE               | PRODUITS       | LOCALITÉ                       |             |
|                                            | 0141822605           | CMU, RCO, IVSP | ABIDJAN                        | ( <b>S</b>  |
|                                            |                      |                |                                | 🗹 Valider   |
|                                            |                      |                | Cliquez sur « <b>Valider</b> » | 6           |

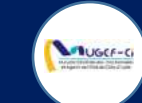

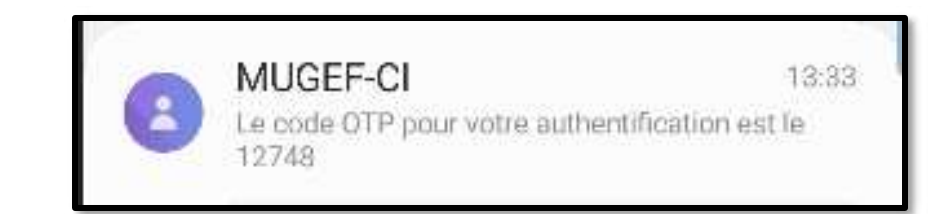

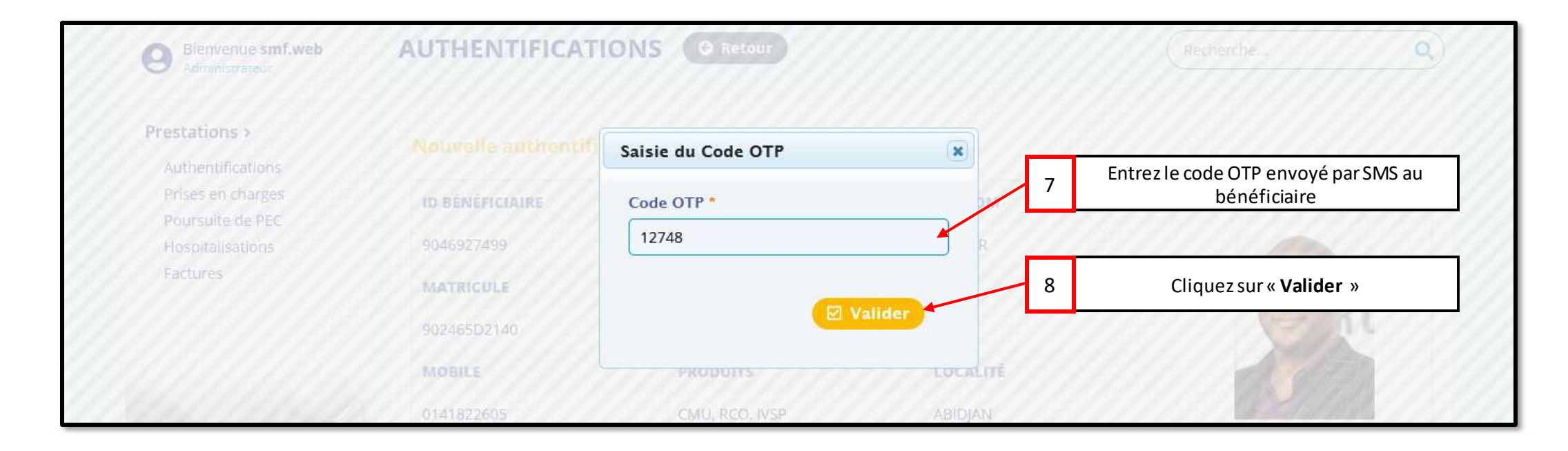

#### Réf: DGPRS/GRP/INST/002Version 1.2024-Document à usage professionnel

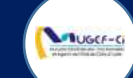

| UGCF-Ci                                | SERVICE MEDICAL DES FONCTIONNAIRES                     | Accueil 🔅 I              | Parametres 🙁 SMF USER + |
|----------------------------------------|--------------------------------------------------------|--------------------------|-------------------------|
| Blenvenue smf.web                      | AUTHENTIFICATIONS + Nouveau                            |                          | vercheQ                 |
| Prestations >                          |                                                        |                          | Nombre de ligne : 20 🖉  |
| Authentifications<br>Prises en charges | ID MATR                                                | *                        | ACTI DATE CRÉAT         |
| Poursuite de PEC<br>Hospitalisations   | 5239 902465 i Authentification effectuée avec succès   | L DES FONCTIONNAIRES     | Oui 09/04/2021 1        |
| Factures                               | 5228 604651                                            | L DES FONCTIONNAIRES     | Ouf 07/04/2021 0        |
|                                        | 5209 607004 Ok                                         | . DES FONCTIONNAIRES     | Oui 31/03/2021 1        |
|                                        | 5141 604647                                            | DIGHL DES FONCTIONNAIRES | Oui 24/03/2021 1        |
|                                        | 5140 902465F2140 ANTHONY MILLER SERVICE ME             | DICAL DES FONCTIONNAIRES | Oui 24/03/2021 1        |
|                                        | 5128 406352A0000 KOFFI YAO ARTHUR DIEUDONNE SERVICE ME | DICAL DES FONCTIONNAIRES | Oui 21/03/2021 1        |
|                                        | 1 à 6 stir 6                                           |                          |                         |
|                                        |                                                        |                          |                         |
|                                        |                                                        |                          |                         |

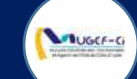

| UGCF-Ci                             | SERVICE MI  | EDICAL DES FO   | DNCTIONN    | IAIRES     |             | Accue                     | eil 🤨 P  | arametres | SMF USER •     |
|-------------------------------------|-------------|-----------------|-------------|------------|-------------|---------------------------|----------|-----------|----------------|
| Bienvenue smf.web<br>Administrateur | PRISES EN   | I CHARGE        | + Nouveau   |            |             |                           | Rech     | erche     | ٩              |
| Prestations >                       | Liste des p | rises en charge |             | 1          | Cliquez su  | r le bouton « <b>Nouv</b> | eau »    | Nombre d  | e ligne : 20 🗸 |
| Prises en charges                   | N° DU BON   | LIBELLÉ PRESTA  | NOM PRA     | ID BÉNÉFI  |             | NOM ET PRÉNOM             | GENRE    | STATUT    | DATE CRÉA      |
| Poursuite de PEC                    | V211515999  | SERVICE MEDICAL | TRA NEE DA  | 2395726518 | 902465H2140 | ROSE COOK                 | Feminin  | EN COURS  | 08/04/2021     |
| Factures                            | C210868513  | SERVICE MEDICAL | TRA NEE DA  | 2395726518 | 902465H2140 | ROSE COOK                 | Feminin  | EN COURS  | 08/04/2021     |
|                                     | H212188449  | SERVICE MEDICAL | ASSI ALLE M | 5697605482 | 603199F0000 | KOUASSI N'GUESSA          | Masculin | CLOTURE   | 08/04/2021     |
|                                     | C213648732  | SERVICE MEDICAL | MEDECIN TR  | 5697605482 | 603199F0000 | KOUASSI N'GUESSA          | Masculin | EN COURS  | 08/04/2021     |
|                                     | C218467601  | SERVICE MEDICAL | MEDECIN TR  | 4036739032 | 60460850000 | KOUAME KOUMAN             | Masculin | EN COURS  | 08/04/2021     |
|                                     | E210726027  | SERVICE MEDICAL | TRA NEE DA  | 9768256529 | 602443A0000 | ENO CHARLES ARM           | Masculin | EN COURS  | 08/04/2021     |
|                                     | P219617805  | SERVICE MEDICAL | TRA NEE DA  | 9768256529 | 602443A0000 | ENO CHARLES ARM           | Masculin | CLOTURE   | 08/04/2021     |
|                                     | C212110759  | SERVICE MEDICAL | TRA NEE DA  | 9768256529 | 602443A0000 | ENO CHARLES ARM           | Masculin | EN COURS  | 08/04/2021     |
|                                     | H218547240  | SERVICE MEDICAL | DJEA RAYMO  | 9693628474 | 604651L0000 | KOFFI KOUAME GE           | Masculin | CLOTURE   | 07/04/2021     |
|                                     | E211872319  | SERVICE MEDICAL | DJEA RAYMO  | 4036739032 | 60460850000 | KOUAME KOUMAN             | Masculin | EN COURS  | 07/04/2021     |

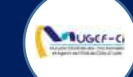

| Bienvenue s     | Recherche   |             |           |                       |          |         |                |                 | ×        | C               |
|-----------------|-------------|-------------|-----------|-----------------------|----------|---------|----------------|-----------------|----------|-----------------|
| estations >     | Liste des p | atients aut | nentifiés |                       | 2 Cliq   | uez sur | la ligne du mu | itualiste conce | rné      | le ligne : 20 🔍 |
| Authentificatio | ID BÉNÉFI   | MATRICULE   | NOM       | PRÉNOM                | GENRE    | AGE     | MOBILE         | PRODUITS        | LOCALITÉ |                 |
| Poursuite de P  | 9046927499  | 902465D2140 | MARY      | BUTLER                | Feminin  | 41      | 0141822605     | CMU, RCO, I     | ABIDJAN  | DATE CREA       |
| Hospitalisation | 0629270373  | 604651L0041 | SYLLA     | NOHOKAN CLARISSE      | Feminin  | 35      | 0757933376     | CMU, RCO, I     | ABIDJAN  | 08/04/2021      |
| Factures        | 7761165035  | 607004B0000 | BILE      | MAFAIBIET YVES ARNAUD | Masculin | 23      | 0768261000     | CMU, RCO, I     | ABIDJAN  | 08/04/2021      |
|                 | 1647832096  | 604647Q0000 | AFFOUMANI | YAO FERNAND           | Masculin | 41      | 0749221519     | CMU, RCO, I     | YAMOUSSO | 08/04/2021      |
|                 | 5480962318  | 902465F2140 | ANTHONY   | MILLER                | Masculin | 74      | 0708363080     | CMU, RCO, IVS   | ABIDJAN  | 08/04/2021      |
|                 | 2547312115  | 406352A0000 | KOFFI     | YAO ARTHUR DIEUDONNE  | Masculin | 40      | 0747474678     | CMU, RCO, I     | VAVOUA   | 08/04/2021      |
|                 |             |             |           |                       |          | 0.0     |                |                 | corone   | 08/04/2021      |

#### Réf: DGPRS/GRP/INST/002Version 1.2024-Document à usage professionnel

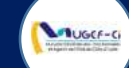

| Prestations >     | Prise en charge |                |          |           |
|-------------------|-----------------|----------------|----------|-----------|
| Prises en charges | ID BÉNÉFICIAIRE | NOM            | PRÉNOM   | рното     |
| Hospitalisations  | 9046927499      | MARY           | BUTLER   |           |
| Factures          | MATRICULE       | GENRE          | AGE      | 00        |
|                   | 902465D2140     | Feminin        | 41       |           |
|                   | MOBILE          | PRODUITS       | LOCALITÉ |           |
|                   | 0141822605      | CMU, RCO, IVSP | ABIDJAN  |           |
|                   |                 |                |          | 🗹 Valider |

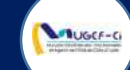

| 8 Administrateur                     | PRISES EN CHARG     | C Kettar   |               |   | cne                                    |
|--------------------------------------|---------------------|------------|---------------|---|----------------------------------------|
| Prestations ><br>Authentifications   |                     |            |               |   |                                        |
|                                      | ID BÉNÉFICIAIRE     | NOM        | PRÉNOM        |   | рното                                  |
| Poursuite de PEC<br>Hospitalisations | Nouvelle prestation |            |               | × |                                        |
| Factures                             | Libellé *           |            |               | 4 | Entrez le libellé de la prestation     |
|                                      | CONSULTATION OPH    | TALMOLOGIE | <b>▲</b>      |   | 12-13 V1/1/1                           |
|                                      |                     |            |               | 5 | Cliquez sur « <b>Valider</b> »         |
|                                      | M                   | ( R        | léinitialiser |   |                                        |
|                                      | 0                   |            |               |   |                                        |
|                                      |                     |            |               |   | E Valides                              |
|                                      |                     |            |               |   |                                        |
|                                      | <u> </u>            |            |               |   |                                        |
|                                      | Prestations         |            |               |   | C///////////////////////////////////// |

Réf: DGPRS/GRP/INST/002Version 1.2024-Document à usage professionnel

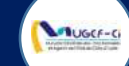

| entifications | Prise en | charge        |                |                 |           |          |                  |
|---------------|----------|---------------|----------------|-----------------|-----------|----------|------------------|
| s en charges  | ID BÉNÉF | ICIAIRE       | NOM            | PRÉNOM          | r.        |          | рното            |
| italisations  | 90469274 | 99            | MARY           | BUTLER          |           |          |                  |
| res           | MATRICU  | LE            | GENRE          | AGE             |           |          | and and          |
|               | 902465D2 | 2140          | Feminin        | 41              |           |          | ent              |
|               | MOBILE   |               | PRODUITS       | LOCALIT         | É         | 1        |                  |
|               | 01418226 | 05            | CMU, RCO, IVSP | ABIDJAN         |           | 11/2     | M///////         |
|               | Presta   | tions         |                | Cliquez sur « V | Valider » | 4        | <b>⊘</b> Valider |
| . V           | CODE     | LIBÉLLÉ PREST | ATION          | TOTAL           | TAUX      | MUGEF-CI | TICKET MOD.      |
|               | 00745    | CONSULTATION  | OPHTALMOLOGIE  | 10000           | IVSP: 80% | 8000     | 2000             |
| 1             |          |               |                |                 |           |          |                  |

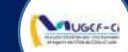

| Prestations >                          |                                        |                                    |                                        |                                        |                                           |                                |                                  | Nombre d            | eligne: 20 🖂             |
|----------------------------------------|----------------------------------------|------------------------------------|----------------------------------------|----------------------------------------|-------------------------------------------|--------------------------------|----------------------------------|---------------------|--------------------------|
| Authentifications<br>Primes on charges | N° DU BON                              | LIBELLÉ PRESTA                     | NOM PRA                                | ID BÉNÉFI                              | MATRICULE                                 | NOM ET PRÉNON                  | I GENRE                          | STATUT              | DATE CRÉA                |
| Poursuite de PEC<br>Hospitalisations   | C213470717                             | SERVICE MEDICAL                    | MEDECIN TR                             | 9046927499                             | 902465D2140                               | MARY BUTLER                    | Feminin                          | EN COURS            | 09/04/2021               |
| Factores                               | V211515999                             | SERVICE MEDICAL                    | TRA NEE DA                             | 2395726518                             | 902465H2140                               | ROSE COOK                      | Feminin                          | EN COURS            | 08/04/2021               |
|                                        | C210868513                             | SERVICE MEDICAL                    | TRA NEE DA                             | 2395726518                             | 902465H2140                               | ROSE COOK                      | Feminin                          | EN COURS            | 08/04/2021               |
|                                        | H212188449                             | Information                        |                                        |                                        |                                           | N'GUESSA                       | Masculin                         | CLOTURE             | 08/04/2021 ,             |
|                                        | C213648732                             | -                                  |                                        |                                        |                                           | I N'GUESSA                     | Masculin                         | EN COURS            | 08/04/2021               |
|                                        | C218467601                             | rise trans                         | en charge effe<br>action 662400        | ectuée avec s<br>0986172               | uccès – N° de                             | È KOUMAN                       | 5                                | C                   | liquez sur « <b>OK</b> » |
|                                        | E210726027                             | 5                                  |                                        |                                        |                                           | ARLESARM                       |                                  | LA COOICE           | 8004 EVE 1 11            |
|                                        | P219617805                             | 10                                 |                                        |                                        | _ (                                       | Ok ARLES ARM                   | Masculin                         | CLOTURE             | 08/04/2021               |
|                                        | C212110759                             | SERVICE MEDICAL                    | TRA NEE DA                             | 9768256529                             | 602443A0000                               | ENO CHARLES ARM                | Masculin                         | EN COURS            | 08/04/2021               |
|                                        | H218547240                             | SERVICE MEDICAL                    | DJEA RAYMO                             | 9693628474                             | 6046511,0000                              | KOFFI KOUAME GE.               | Masculin                         | CLOTURE             | 07/04/2021               |
|                                        |                                        |                                    |                                        |                                        |                                           | Weblicker weblicker            | Massaullin                       | EN COURS            | 07/04/2021               |
|                                        | E211872319                             | SERVICE MEDICAL                    | DJEA RAYMO                             | 4036739032                             | 60460850000                               | KOUAME KOUMAN                  | Wascumi                          |                     |                          |
|                                        | E211872319<br>P218392935               | SERVICE MEDICAL                    | DJEA RAYMO                             | 4036739032<br>4036739032               | 60460850000<br>60460850000                | KOUAME KOUMAN                  | Masculin                         | CLOTURE             | 07/04/2021               |
|                                        | E211872319<br>P218392935<br>C219608835 | SERVICE MEDICAL<br>SERVICE MEDICAL | DJEA RAYMO<br>DJEA RAYMO<br>DJEA RAYMO | 4036739032<br>4036739032<br>4036739032 | 60460850000<br>60460850000<br>60460850000 | KOUAME KOUMAN<br>KOUAME KOUMAN | Masculin<br>Masculin<br>Masculin | CLOTURE<br>EN COURS | 07/04/2021               |

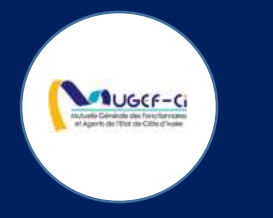

# PRESTATIONS MEDICALES

Réf: DGPRS/GRP/INST/002 Version 1.2024-Document à usage professionnel

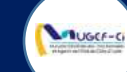

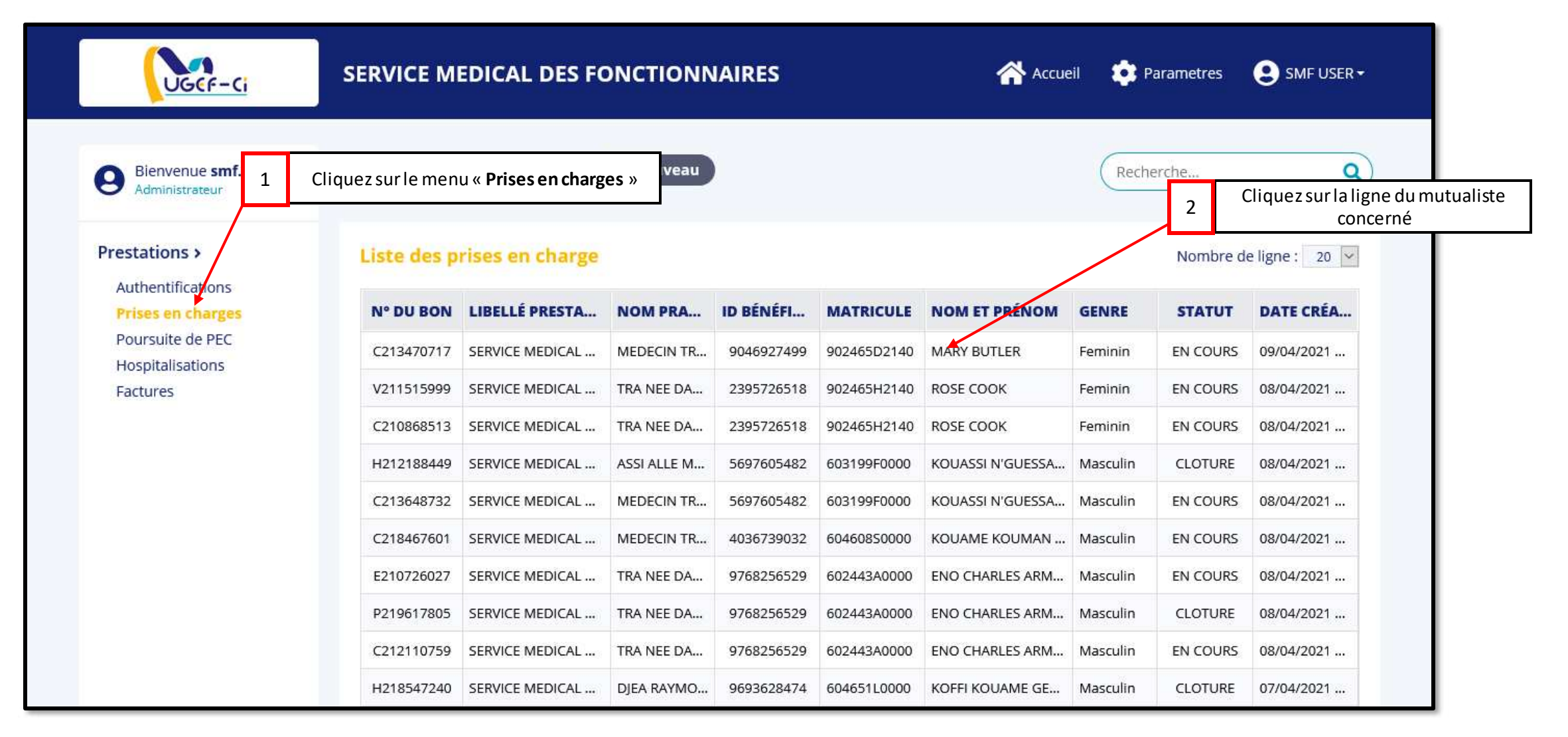

#### Réf: DGPRS/GRP/INST/002 Version 1.2024-Document à usage professionnel

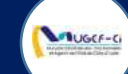

| Bienvenue smf.web<br>Administrateur | PRISES EN CHARG        | G Retour          | Re                         | echerche Q                                           |
|-------------------------------------|------------------------|-------------------|----------------------------|------------------------------------------------------|
| Prestations >                       | Prise en charge - C213 | 470717            |                            |                                                      |
| Prises en charges                   | ID BÉNÉFICIAIRE        | NOM               | PRÉNOM                     | рното                                                |
| Hospitalisations                    | 9046927499             | MARY              | BUTLER                     |                                                      |
| Factures                            | MATRICULE              | GENRE             | AGE                        | 00                                                   |
|                                     | 902465D2140            | Feminin           | 41                         |                                                      |
|                                     | MOBILE                 | PRODUITS          | LOCALITÉ                   |                                                      |
|                                     | 0141822605             | CMU, RCO, IVSP    | ABIDJAN                    |                                                      |
|                                     | Prestations Med        | lecins Affections | Orientations Prescriptions | ✓ Valider         3       Cliquez sur « Nouveau méde |
|                                     |                        |                   |                            | + Nouveau medecin                                    |

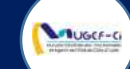

| Bienvenue s       | Recher  | che                         |          |                           |         |            | ×          | <b>a</b>                               |
|-------------------|---------|-----------------------------|----------|---------------------------|---------|------------|------------|----------------------------------------|
| C Comministraties | Liste d | es medecins                 |          |                           |         |            |            |                                        |
| thentificatio     | ID      | NOM ET PRENOMS              | N° ONMCI | CATÉGORIE                 | GRADE   | DATE DE N  | MOBILE     | R R                                    |
|                   | 00066   | DJEA RAYMOND                | 0000     | Ordre des Medecins        | MEDECIN |            | 0708745221 | ro                                     |
| le P              | 01073   | DIE KAKOU HENRI             | 4494     | Ordre des Medecins        | a7      | 01/01/1950 | 0747343134 |                                        |
|                   | 01067   | TRA NEE DAKOURI             | 765      | Ordre des Chirurgiens Den | A5      | 09/05/1988 | 0504446022 | N///////////////////////////////////// |
|                   | 01066   | NOUAMAN N'ZEBO MARCELLIN    | 527      | Ordre des Chirurgiens Den | A5      | 07/04/1976 | 4 Choisis  | sez le médecin concerné dans l         |
|                   | 01051   | WAOTA PHILOMNENE            | 1668     | Ordre des Medecins        | A6      | 11/08/1960 | 0303003000 | liste                                  |
|                   | 01049   | KOFFI N'GUESSAN LEA         | 1506     | Ordre des Medecins        | A7      | 24/02/1960 | 0102024114 | 789 ( ) ( ) ( ) ( ) ( ) ( ) ( )        |
|                   | 01048   | BONY ELISEE                 | 4972     | Ordre des Medecins        | A5      | 02/12/1978 | 0140202280 |                                        |
|                   | 01047   | AKA FELIX                   | 4166     | Ordre des Medecins        | A5      | 14/01/1970 | 0505966352 | El Volider                             |
|                   | 01046   | ADOUBI INNOCENT             | 3528     | Ordre des Medecins        | A7      | 28/02/1970 | 2721250585 |                                        |
|                   | 01045   | BONGO PIERRE                | 2905     | Ordre des Medecins        | A6      | 25/10/1958 | 0747107107 |                                        |
|                   | 01044   | SEKA NATACHA                | 508      | Ordre des Chirurgiens Den | A4      | 03/01/1976 | 0707879411 | 2                                      |
|                   | 00914   | KOUMI MELEDJE DOROTHEE      | 1412     | Ordre des Medecins        | A6      | 31/01/1961 | 0505086108 |                                        |
|                   | 01043   | KOUAME KOUADIO ROLAND SERGE | 512      | Ordre des Chirurgiens Den | A4      | 24/05/1977 | 0707932059 | u medecin                              |
|                   | 01042   | KOUAKOU HERMAMN             | 5453     | Ordre des Medecins        | A4      | 09/02/1979 | 0707521380 | 11/1/11/11                             |

#### Réf: DGPRS/GRP/INST/002Version 1.2024-Document à usage professionnel

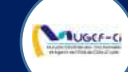

| restations >      | Prise en charge - C21 | 3470717            |                            |                              |
|-------------------|-----------------------|--------------------|----------------------------|------------------------------|
| Prises en charges | ID BÉNÉFICIAIRE       | NOM                | PRÉNOM                     | РНОТО                        |
| Hospitalisations  | 9046927499            | MARY               | BUTLER                     |                              |
| Factures          | MATRICULE             | GENRE              | AGE                        | 00                           |
|                   | 902465D2140           | Feminin            | 41                         |                              |
|                   | MOBILE                | PRODUITS           | LOCALITÉ                   |                              |
|                   | 0141822605            | CMU, RCO, IVSP     | ABIDJAN                    | A MARKAN                     |
|                   |                       | 5                  | Cliquez « Affections »     | ☑ Valider                    |
| 10                | Prestations Me        | edecins Affections | Orientations Prescriptions | Lunet 6 Cliquez sur « Nouvel |

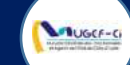

| Prestations >                         |                 |                     |                       | Re Re                                    |
|---------------------------------------|-----------------|---------------------|-----------------------|------------------------------------------|
| Authentifications                     |                 |                     |                       |                                          |
| Prises de charges<br>Poursuite de PEC | ID BÉNÉFICIAIRE | NOM                 | PRÉNOM                | РНОТО                                    |
| Hospitalisations                      | 9046927499      | MARY                | BUTLER                |                                          |
| Factures                              | MATRICULE       | Nouvelle affection  | ×                     |                                          |
|                                       | 902465D2140     | Libellé *           |                       | 1111100000                               |
|                                       | MORUE           | Conjonctivite       | 7 Entrez le libellé   | de l'affection puis valider              |
|                                       | MODILE          | 9                   |                       | 1111 10 9171 11                          |
|                                       | 0141822605      |                     | Valider               | 1.1.1.1.1.1.1.1.1.1.1.1.1.1.1.1.1.1.1.1. |
|                                       |                 |                     |                       |                                          |
|                                       |                 |                     |                       |                                          |
|                                       |                 |                     |                       |                                          |
|                                       | Prestations     | Medecins Affections | Orientations Prescrip | itions Lunetterie                        |

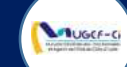

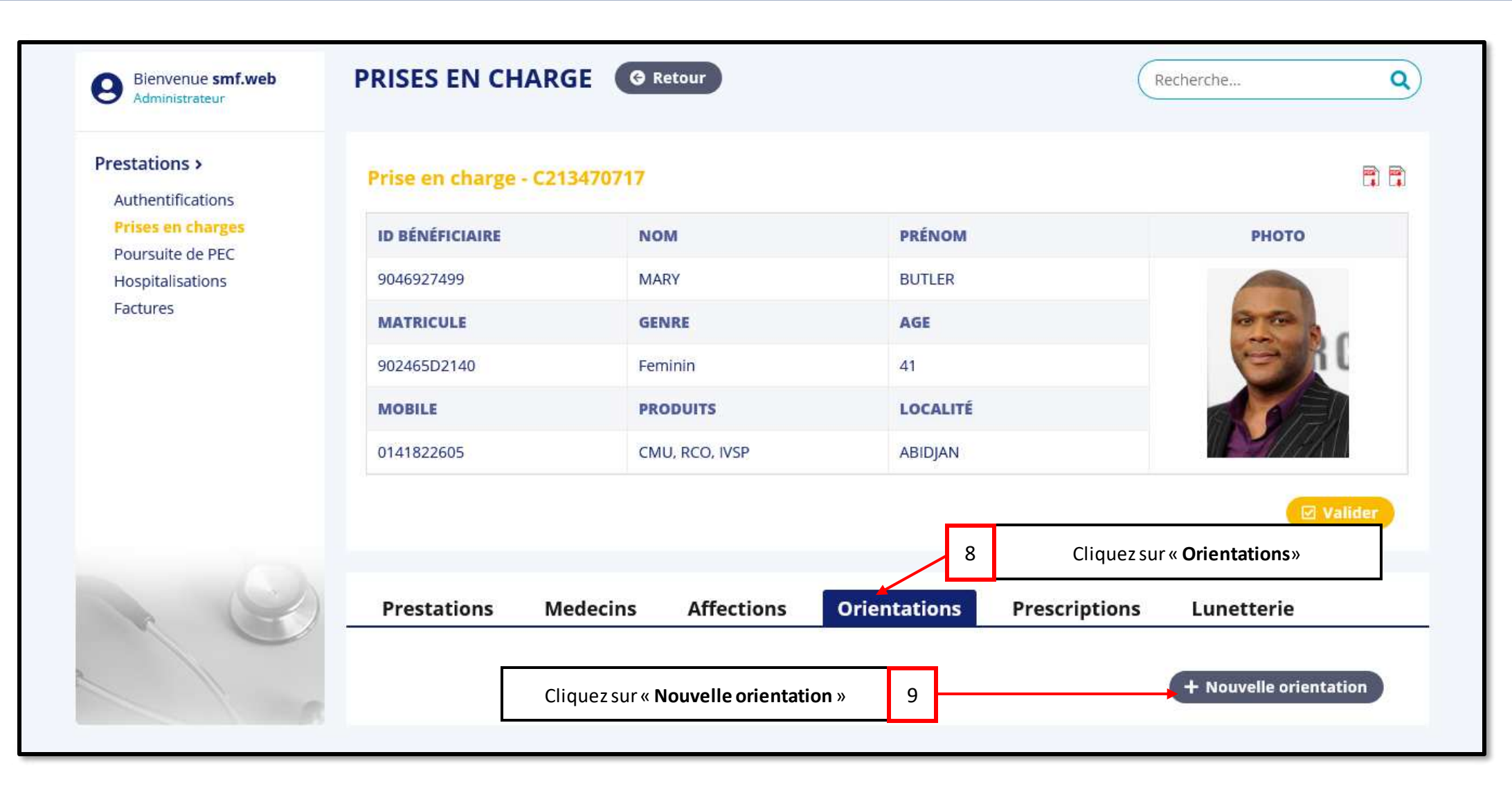
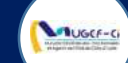

|                   | 10 <sup>R</sup>            | emplissez le champ « <b>Libellé</b> » avec au moins un « <b>Signe clinique</b> » |                                                                                                    |
|-------------------|----------------------------|----------------------------------------------------------------------------------|----------------------------------------------------------------------------------------------------|
| Prestations >     | Nouvelle orientation       | (a)                                                                              | ) R R                                                                                                    |
| Authentifications |                            |                                                                                  |                                                                                                    |
| Prises on charges | Libellé *                  |                                                                                  | РНОТО                                                                                                    |
| Hoursuite de PEC  | FOND D'OEIL                |                                                                                  |                                                                                                    |
| Factures          | Signa clinique 1 *         | Signo clinique 2                                                                 |                                                                                                    |
|                   | Signe childre 1            | signe chinque z                                                                  | 1111 - 111                                                                                                    |
|                   | ALTERATION DU CHAMP VISUEL |                                                                                  |                                                                                                    |
|                   | Signe clinique 3           | Signe clinique 4                                                                 |                                                                                                    |
|                   |                            |                                                                                  |                                                                                                    |
|                   | 0                          |                                                                                  |                                                                                                    |
|                   | Signe clinique 5           | Signe clinique 6                                                                 |                                                                                                    |
|                   |                            | 11                                                                               | Cliquez sur « <b>Valider</b> »                                                                                  |
|                   | F                          | S Réinitialiser Valider                                                          | ns Lunetterie                                                                                                   |
|                   | 11 Martin Martin           | 111111111111111111                                                               |                                                                                                    |
|                   |                            |                                                                                  | 1111 beter beter bester bester bester bester bester bester bester bester bester bester bester bester bester bes |

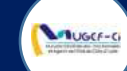

| Prestations >     | Prise en charge - C213 | 470717            |                         |                                  |
|-------------------|------------------------|-------------------|-------------------------|----------------------------------|
| Prises en charges | ID BÉNÉFICIAIRE        | NOM               | PRÉNOM                  | РНОТО                            |
| Hospitalisations  | 9046927499             | MARY              | BUTLER                  |                                  |
| Factures          | MATRICULE              | GENRE             | AGE                     | 00                               |
|                   | 902465D2140            | Feminin           | 41                      |                                  |
|                   | MOBILE                 | PRODUITS          | LOCALITÉ                |                                  |
|                   | 0141822605             | CMU, RCO, IVSP    | ABIDJAN                 | M <b>S</b> 4//////               |
|                   |                        |                   |                         | Valider                          |
|                   |                        |                   |                         | 12 Cliquez sur « Prescriptions » |
| h C               | Prestations Me         | decins Affections | Orientations Prescripti | ions Lunetterie                  |

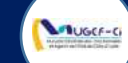

| Authentifications |                |                      |                   |                          | n n                                     |
|-------------------|----------------|----------------------|-------------------|--------------------------|-----------------------------------------|
|                   |                | ID BÉNÉFICIAIRE      | NOM               | PRÉNOM                   | 0                                       |
| Poursuite de P    |                | 9046927499           | MARY              | BUTI FR                  | 14 Remplissez les champs                |
| Factures          | Nouvelle pre   | scription            |                   |                          | ×                                       |
|                   | Libellé Médica | ament *              |                   | Quantité *               | BS /////                                |
|                   | ALLERGODIL     | COLLYRE 0,05% FL/6ML |                   | 1                        |                                         |
|                   | Posologie *    |                      |                   | Durée traitement (jrs) * |                                         |
|                   | 1 GOUTTE / 3   | ax / jour            |                   | 7                        | 15 Cliquez sur « Valide                 |
|                   |                |                      |                   | 🕈 Réinitialiser          | ✓ Valider                               |
|                   |                | Prestations Me       | decins Affections | Orientations Prescriptio | ns Lunetterie                           |
|                   |                | ID LIBÉLLÉ           | QUANTITÉ          | POSOLOGIE                | DURÉE TRAITEMENT                        |
|                   |                |                      |                   |                          | /////////////////////////////////////// |

Réf: DGPRS/GRP/INST/002Version 1.2024-Document à usage professionnel

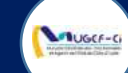

| Prestations >     | Prise en charge - C213 | 3470717           |                            |                  |
|-------------------|------------------------|-------------------|----------------------------|------------------|
| Prises en charges | ID BÉNÉFICIAIRE        | NOM               | PRÉNOM                     | рното            |
| Hospitalisations  | 9046927499             | MARY              | BUTLER                     |                  |
| Factures          | MATRICULE              | GENRE             | AGE                        | 00               |
|                   | 902465D2140            | Feminin           | 41                         |                  |
|                   | MOBILE                 | PRODUITS          | LOCALITÉ                   | 100              |
|                   | 0141822605             | CMU, RCO, IVSP    | ABIDJAN                    |                  |
|                   | Prestations Me         | decins Affections | Orientations Prescriptions | <b>☑</b> Valider |

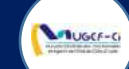

| utheritifica                      | unetterie.   |                 |                      | /                  | 17  | Rempliss             | sez les champs                                                                                                    |                             |                               |
|-----------------------------------|--------------|-----------------|----------------------|--------------------|-----|----------------------|----------------------------------------------------------------------------------------------------|-----------------------------|-------------------------------|
| <b>Prises on c</b><br>Poursuite d |              |                 | D                    |                    |     | G                    |                                                                                                    |                             |                               |
| Hospitalisat<br>Factures          |              | AXE             | VERRE<br>Cylindrique | VERRE<br>Sphérique | AXE | VERRE<br>Cylindrique | VERRE<br>Sphérique                                                                                                    | DISTANCE<br>interpupillaire |                               |
|                                   | PRESCRIPTION | 1 🚖             | 0.1 🚖                | 1 🛓                | 1 主 | 0.1 보                | 0.1 😫                                                                                                    | 2 🔹                         | 1                             |
|                                   | ADDITION     |                 | 2                    | ŧ                  |     | 2                    | (the second second seco | 2 🖈                         | 18 Cliquez sur « <b>Valic</b> |
|                                   | TYPE :       | - Simp<br>Foyer | le 🗌                 | – Douk<br>Foyer    | ble | - Pro                | ogressif                                                                                                    |                             | t valuter                     |
|                                   |              |                 |                      |                    |     | the Ref              | initialiser                                                                                                    | Ø Valider                   |                               |
|                                   |              |                 |                      |                    |     | 🕈 Ré                 | initialiser                                                                                                    | ☑ Valider                   |                               |

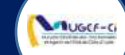

| enue smf.web            | PRISES EN  | N CHARGE        |                |               |             |                   |          |          | 0               |
|-------------------------|------------|-----------------|----------------|---------------|-------------|-------------------|----------|----------|-----------------|
| ns >                    |            |                 |                |               |             |                   |          | Nombre d | le ligne : 20 🗸 |
| ifications<br>n charges | Nº DU BON  | LIBELLÉ PRESTA  | NOM PRA        | ID BÉNÉFI     | MATRICULE   | NOM ET PRÉNOM     | GENRE    | STATUT   | DATE CRÉA       |
| te de PEC               | E201583765 | SERVICE MEDICAL | KOUAKOU H      | 7761165035    | 607004B0000 | BILE MAFAIBIET YV | Masculin | CLOTURE  | 09/09/2020      |
|                         | P202776180 | SERVICE MEDICAL | копакон н      | 7761165035    |             | RILE MAFAIBIET YV | Masculin | CLOTURE  | 09/09/2020      |
|                         | (203617293 | Information     |                |               |             | AIBIET YV         | Masculin | CLOTURE  | 09/09/2020      |
|                         | C205710401 | s 👔 Pour        | suite de prise | en charge eff | ectuée avec | DUAME GE          | Masculin | CLOTURE  | 09/09/2020      |
|                         | P204995460 | succ            | es             |               |             | DUAME GE          | Masculin | CLOTURE  |                 |
|                         | 6205828327 | 9               |                |               |             | AIBIET YV         | Masculin | EN COURS | 09/09/2020,     |
|                         | C204291412 | 4               |                |               | Ľ           | DUAME GE          | Masculin | CLOTURE  | 08/09/2020      |
|                         | P205197274 | SERVICE MEDICAL | GERARD KO      | 9693628474    | 604651L0000 | KOFFI KOUAME GE., | Masculin | CLOTURE  | .08/09/2020     |
|                         | C209993478 | SERVICE MEDICAL | DJEA RAYMO     | 7761165035    | 60700480000 | BILE MARAIBIET W  | Masculin | CLOTURE  | 08/09/2020      |
|                         | E206587643 | SERVICE MEDICAL | DR COBA SO     | 7761165035    | 60700480000 | BILE MAFAIBIET YV | Masculin | CLOTURE  | 08/09/20201     |
|                         | P207558194 | SERVICE MEDICAL | DR COBA SO     | 7761165035    |             | BILE MAFAIBIET YV | Masculin | CLOTURE  | 08/09/2020      |
|                         | C209590630 | SERVICE MEDICAL | DR COBA SO     | 7761169035    |             | BILE MAFAIBIET YV | Masculin | CLOTURE  | 08/09/2020      |
|                         | E206704502 | SERVICE MEDICAL | DIE KAKOU      | 9165979318    | 603213C0000 | KADJO VINCENT     | Masculin | GLOTURE  | 08/09/2020      |
|                         | P201634546 | SERVICE MEDICAL | DIE KAKOU      | 9165979318    | 60321300000 | KADJO VINCENT     | Masculin | CLOTURE  | 08/09/2020      |
|                         | (202157536 | SERVICE MEDICAL | DIE KAKOU      | 9165979318    | 60321300000 | KADJO VINCENT     | Masculin | CLOTURE  | 08/09/2020      |

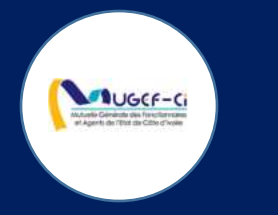

# EXECUTION D'EXAMEN

Réf: DGPRS/GRP/INST/002 Version 1.2024-Document à usage professionnel

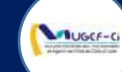

#### ACCUEIL DE LA PLATEFORME

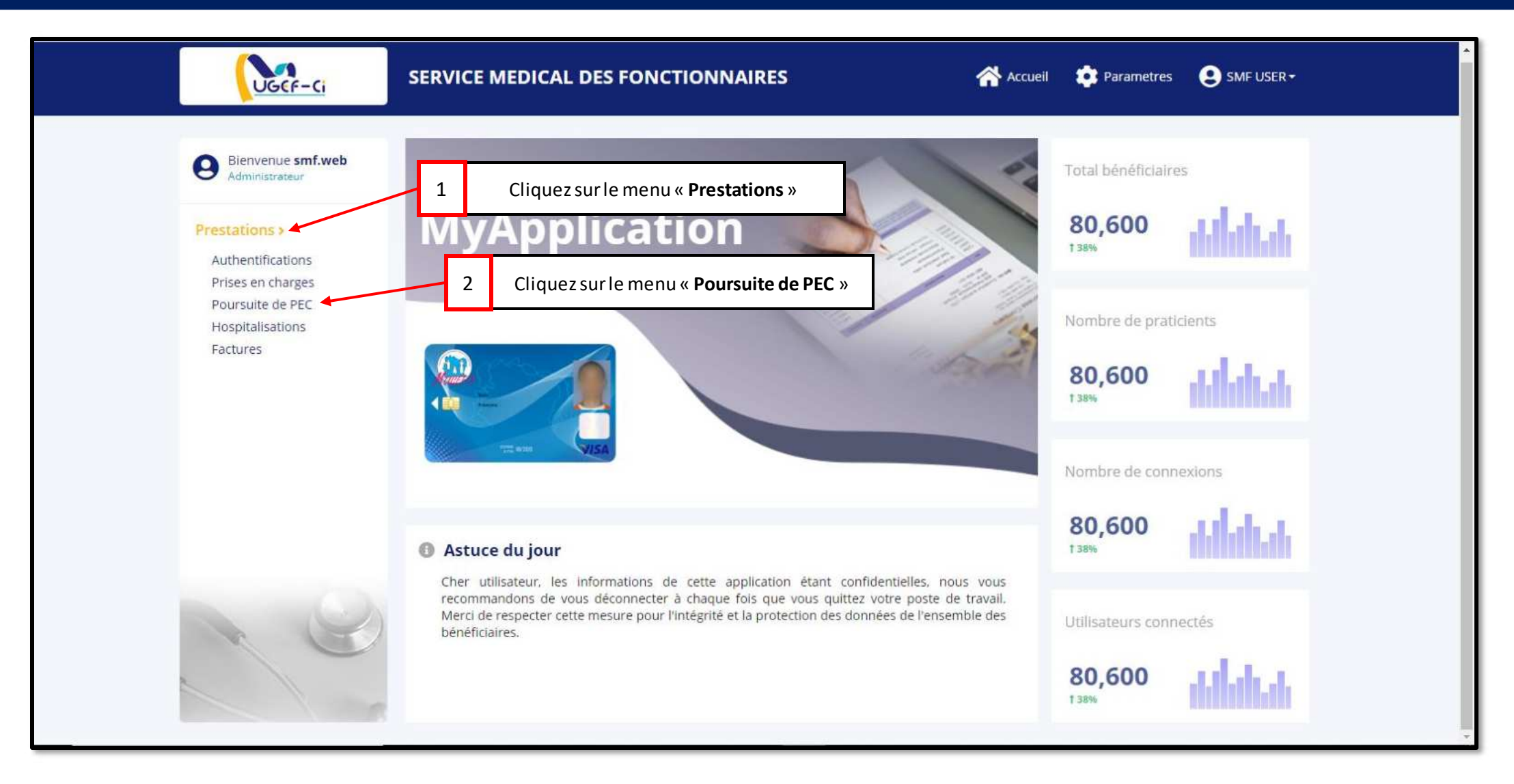

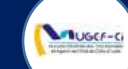

| SERVICE MEDICAL DES FONCTIONNAIRES | Accueil 🔹 Parametres 🙁 SMF USER -                |
|------------------------------------|--------------------------------------------------|
| POURSUITE PEC + Nouveau            | Recherche Q                                      |
| Liste des prises en charge         | Cliquez sur « Nouveau »<br>ns la base de données |
|                                    |                                                  |
|                                    |                                                  |
|                                    | SERVICE MEDICAL DES FONCTIONNAIRES               |

**NB** : Il est nécessaire de procéder à une authentification avant une poursuite PEC.

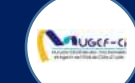

| UGCF                         | -Ci         | SERVICE N                  | NEDICAL DE    | S FONCTION     | NNAIRES  |                        |                       | Accuel        | 😰 Parametres | SMF USER- |
|------------------------------|-------------|----------------------------|---------------|----------------|----------|------------------------|-----------------------|---------------|--------------|-----------|
| Bienvenue s<br>Administrateu | mf.web      | POURSU                     | ITE PEC       |                |          |                        |                       |               |              | ٩         |
| Prestations >                |             |                            |               |                |          |                        |                       |               |              |           |
| Authentification             |             |                            |               |                | Aucun él | ément dans la bas      | se de données         |               |              |           |
| Poursuite de P               | Recherche   |                            |               |                |          |                        |                       |               | ×            |           |
| Hospitalisation<br>Factures  | Liste des p | patients auth              | entifiés      |                | 2 0      | liquez sur la l<br>cor | igne du mu<br>ncernée | ıtualiste     | ]            |           |
|                              | ID BÉNÉFI   | MATRICULE                  | NOM PRÉNOI    |                | GENRE    | AGE(ANNÉ               | MOBILE                | PRODUITS      | LOCALITÉ     |           |
|                              | 7761165035  | 60700 <mark>4</mark> 80000 | BILE MAFAIBIE | ET YVES ARNAUD | Masculin | 23                     | 68261000              | CMU, RCO, IVS | ABIDJAN      |           |
|                              |             |                            |               |                |          |                        |                       |               |              |           |

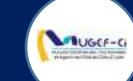

| Administrateur                     | POUR                                            | SUITE P                                                   | EC G Retour                                                                                                    |                                                                                                    | Recherche                                                                                     |
|------------------------------------|-------------------------------------------------|-----------------------------------------------------------|----------------------------------------------------------------------------------------------------|----------------------------------------------------------------------------------------------------|-----------------------------------------------------------------------------------------------|
| restations ><br>Authentifications  | Prise e                                         | n charge                                                  |                                                                                                    |                                                                                                    |                                                                                               |
| ises en charges<br>sursuite de PEC | ID BÉN                                          | ÉFICIAIRE                                                 | NOM                                                                                                    | PRÉNOM                                                                                                    | рното                                                                                         |
| spitalisations                     | 776116                                          | 5035                                                      | BILE                                                                                                    | MAFAIBIET YVES ARNAUD                                                                                                    |                                                                                               |
| :tures                             | MATRI                                           |                                                           | GENRE                                                                                                    | AGE                                                                                                    |                                                                                               |
|                                    | 607004                                          | B0000                                                     | Masculin                                                                                                    | 23                                                                                                    | (96)                                                                                          |
|                                    | MOBIL                                           | E                                                         | PRODUITS                                                                                                    | LOCALITÉ                                                                                                    | e,                                                                                            |
|                                    | 682610                                          | 00                                                        | CMU, RCO, IVS                                                                                                    | ABIDJAN                                                                                                    |                                                                                               |
|                                    |                                                 |                                                           | Cliques aurela                                                                                                    | ligne de l'exemen è                                                                                                    | 🗹 Valider                                                                                     |
|                                    | Prest                                           | ations                                                    | 3 Cliquez sur la<br>e<br>A exécuter                                                                                                    | a ligne de l'examen à<br>exécuter                                                                                                    | ☑ Valider                                                                                     |
|                                    | Prest                                           | ations<br>N° BON                                          | 3 Cliquez sur la<br>e<br>A exécuter<br>LIBELLÉ PRESTATION                                                                                                    | a ligne de l'examen à<br>exécuter<br>CENTRE ÉMETTEUR                                                                                                    | STATUT MOTIF DE REJET                                                                         |
|                                    | Prest<br>ID<br>11634                            | <b>N° BON</b><br>C201711                                  | 3 Cliquez sur la centre de la centre de la c | a ligne de l'examen à<br>exécuter           centre émetteur           centre de traitement des tPC                                                                                                    | STATUT     MOTIF DE REJET       VALIDEE     VALIDEE                                           |
|                                    | Prest<br>ID<br>11634<br>11706                   | <b>N° BON</b><br>C201711<br>C209993                       | 3 Cliquez sur la ce<br>A exécuter<br>LIBELLÉ PRESTATION<br>CONSULTATION CARDIOLOGIE<br>FOND D'OEIL                                                                                                    | Aligne de l'examen à<br>exécuter  CENTRE ÉMETTEUR CENTRE DE TRAITEMENT DES TPC SERVICE MEDICAL DES FONCTIONNAI                                                                                                    | STATUT     MOTIF DE REJET       VALIDEE     EN ATTENTE                                        |
|                                    | Prest<br>ID<br>11634<br>11706<br>11680          | <b>N° BON</b><br>C201711<br>C209993<br>E200156            | 3 Cliquez sur la<br>e<br>A exécuter<br>LIBELLÉ PRESTATION<br>CONSULTATION CARDIOLOGIE<br>FOND D'OEIL<br>PRELEVEMENT SG VEINEUX                                                                                                    | a ligne de l'examen à exécuter         exécuter         centre émetteur         centre de traitement des tpc         service medical des fonctionnal         service medical des fonctionnal                      | STATUT       MOTIF DE REJET         VALIDEE          EN ATTENTE          EN ATTENTE           |
|                                    | Prest<br>ID<br>11634<br>11706<br>11680<br>11707 | <b>N° BON</b><br>C201711<br>C209993<br>E200156<br>E201583 | 3       Cliquez sur la         A exécuter         LIBELLÉ PRESTATION         CONSULTATION CARDIOLOGIE         FOND D'OEIL         PRELEVEMENT SG VEINEUX         HEMATOZOAIRES : RECHERCHE SUR FROTTION                                                                                                    | a ligne de l'examen à exécuter         centre émetteur         centre émetteur         centre de traitement des tpc         service medical des fonctionnal         set e         service medical des fonctionnal | STATUT     MOTIF DE REJET       VALIDEE        EN ATTENTE        EN ATTENTE        EN ATTENTE |

#### Réf: DGPRS/GRP/INST/002Version 1.2024-Document à usage professionnel

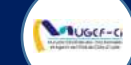

| ID BÉNÉFICI | AIRE               | NOM                            | PRÉNOM                           | рното                                   |
|-------------|--------------------|--------------------------------|----------------------------------|-----------------------------------------|
| 7761165035  |                    |                                | MARAIBIET YVES ARNAUD            |                                         |
| MATRICULE   |                    | GENRE                          | AGE                              |                                         |
|             | Acte médical       |                                | ×                                | ( ) · · · · · · · · · · · · · · · · · · |
| MOBILE      | Label              | Valeur                         |                                  |                                         |
| 68261000    | N° Bon             | C202711698                     |                                  |                                         |
|             | Libellé Prestation | CONSULTATION CARDIOLOGIE       | i                                |                                         |
|             | Statut             | VALIDEE                        |                                  |                                         |
|             | Motif de rejet     |                                |                                  |                                         |
| Prestati    | Centre émetteur    | CENTRE DE TRAITEMENT DES       | трс 4                            | Cliquez sur « <b>Ajouter</b> »          |
| ID N        |                    |                                | Ajouter                          | STATUT MOTIF DE REJET                   |
| 11624 C20   | 2711 CONSULTATION  | CARDIOLOGIE                    | CENTRE DE TRAITEMENT DES TPC     | VALIDEE                                 |
| 11706 C20   | 9993 FOND D'OEIL   |                                | SERVICE MEDICAL DES FONCTIONNAL  | EN ATTENTE                              |
| 11680 E20   | 0156 PRELEVEMENT S | G VEINEUX                      | SERVICE MEDICAL DES FONCTIONNAI  | EN/ATTENTE                              |
| 11707 E20   | 1583 HEMATOZOAIRE  | S : RECHERCHE SUR FRØTTIS ET E | SERVICE MEDICAL DES FONCTIONNAL. | EN ATTENTE                              |
| 11693 E20   | 3503 HEMOGRAMME    | Y COMPRIS PLAQUETTES (NFS, NF, | CHR YAMOUSSOKRO                  | EN ATTENTE                              |

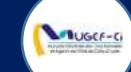

| Bienvenue <b>smf.web</b><br>Administrateur                            | POURSUITE PEC     | G Retour        |                          |                 | Recherche | <b>Q</b>    |  |
|-----------------------------------------------------------------------|-------------------|-----------------|--------------------------|-----------------|-----------|-------------|--|
| tations >                                                             | Prise en charge   | Prise en charge |                          |                 |           |             |  |
| Prises en charges<br>Poursuite de PEC<br>Hospitalisations<br>Factures | ID BÉNÉFICIAIRE   | NOM PRÉNOM      |                          |                 |           | рното       |  |
|                                                                       | 7761165035        | BILE            | MAFAIB                   | IET YVES ARNAUD |           |             |  |
|                                                                       | MATRICULE         | GENRE           | AGE                      |                 |           |             |  |
|                                                                       | 607004B0000       | Masculin        | 23                       |                 |           | 00)         |  |
|                                                                       | MOBILE            | PRODUITS        | LOCALI                   | TÉ              |           | e/          |  |
|                                                                       | 68261000          | CMU, RCO, IVS   | ABIDJAN                  | 1               |           |             |  |
|                                                                       | 68261000          | CMU, RCO, IVS   | ABIDJAN<br>Cliquez sur « | valider »       | 5         | Valider     |  |
| h (0)                                                                 | Prestations A     | exécuter        |                          |                 |           |             |  |
|                                                                       | CODE LIBÉLLÉ PRES | TATION          | TOTAL                    | TAUX            | MUGEF-CI  | TICKET MOD. |  |
|                                                                       | 00751 CONSULTATIO |                 | 10000                    | 11/5 . 80%      | 8000      | 2000        |  |

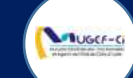

| UGCF-Ci                                                 | SERVICE MEDICAL DES FONCTIONNAIRES                                 | 👫 Accueil 🔹 Parametres 🧕 SMF US | SER +                                   |
|---------------------------------------------------------|--------------------------------------------------------------------|---------------------------------|-----------------------------------------|
| Bienvende smf.web<br>Administrateur                     | POURSUITE PEC + Nouveau                                            |                                 | ٩                                       |
| Prestations ><br>Authentifications<br>Prises en charges | Liste des prises en charge<br>Aucun élément dans la base de donnée |                                 |                                         |
| Poursuite de PEC<br>Hospitalisations                    | Information                                                        |                                 |                                         |
| Factures                                                | Poursuite de prise en charge effectuée avec<br>succès              |                                 |                                         |
|                                                         | Ok                                                                 |                                 |                                         |
|                                                         |                                                                    |                                 |                                         |
|                                                         |                                                                    |                                 |                                         |
|                                                         |                                                                    |                                 |                                         |
| ///////////////////////////////////////                 |                                                                    |                                 | /////////////////////////////////////// |

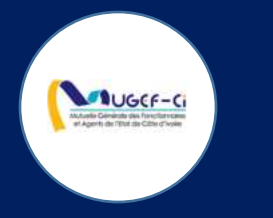

# HOSPITALISATION

Réf: DGPRS/GRP/INST/002Version 1.2024-Document à usage professionnel

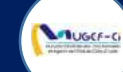

#### ACCUEIL DE LA PLATEFORME

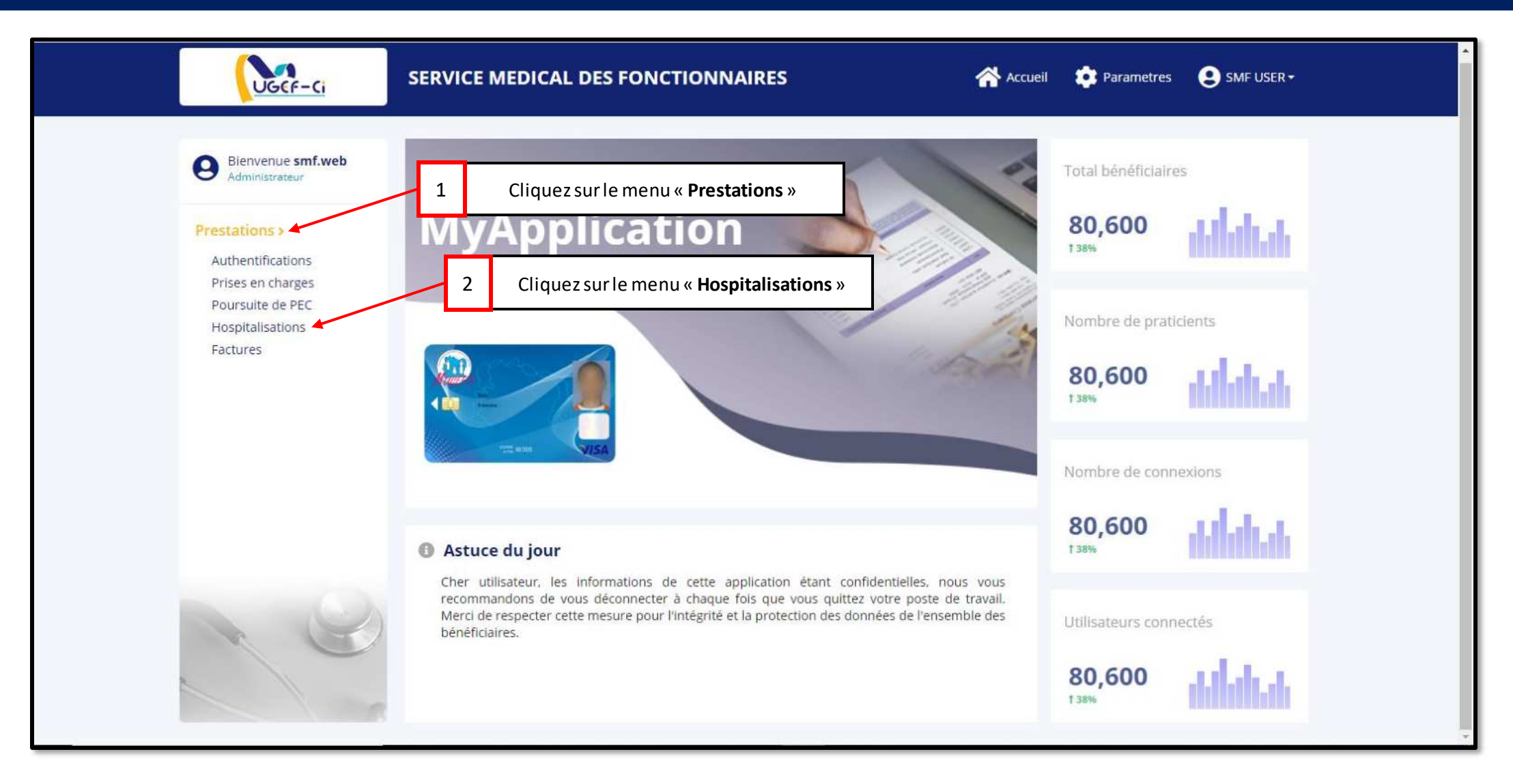

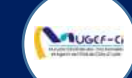

| Bienvenue smf.web | DEN  | IANDES                 | D'HOSP      |                          | au                         | Recherche         | C            |
|-------------------|------|------------------------|-------------|--------------------------|----------------------------|-------------------|--------------|
|                   |      |                        |             |                          | 1 Cliquez sur              | « Nouveau »       |              |
| Prestations >     | List | e des den              | nandes d'ho | spitalisation            |                            | Nombre de         | ligne : 20 🔽 |
| Prises en charges | ID   | MATRIC                 | NOM         | PRÉNOM                   | PRESTATAIRE                | NOM PRATICIEN     | STATUT       |
| Poursuite de PEC  | 10   | 604244L                | YAO         | KONAN MARC-LOAN          | SERVICE MEDICAL DES FONCTI | DIE KAKOU HENRI   | ACCORDEE     |
| Factures          | 9    | 603 <mark>167</mark> E | KOUADIO     | SOURALEH ORCHIDEE MARCEL | SERVICE MEDICAL DES FONCTI | YAO NEE ALOPO PRU | ACCORDEE     |
|                   | 8    | 606800R                | SYLLA       | ABDEL KADER              | SERVICE MEDICAL DES FONCTI | DR COBA SOUROU P  | ACCORDEE     |
|                   |      |                        |             |                          |                            |                   |              |

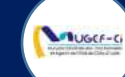

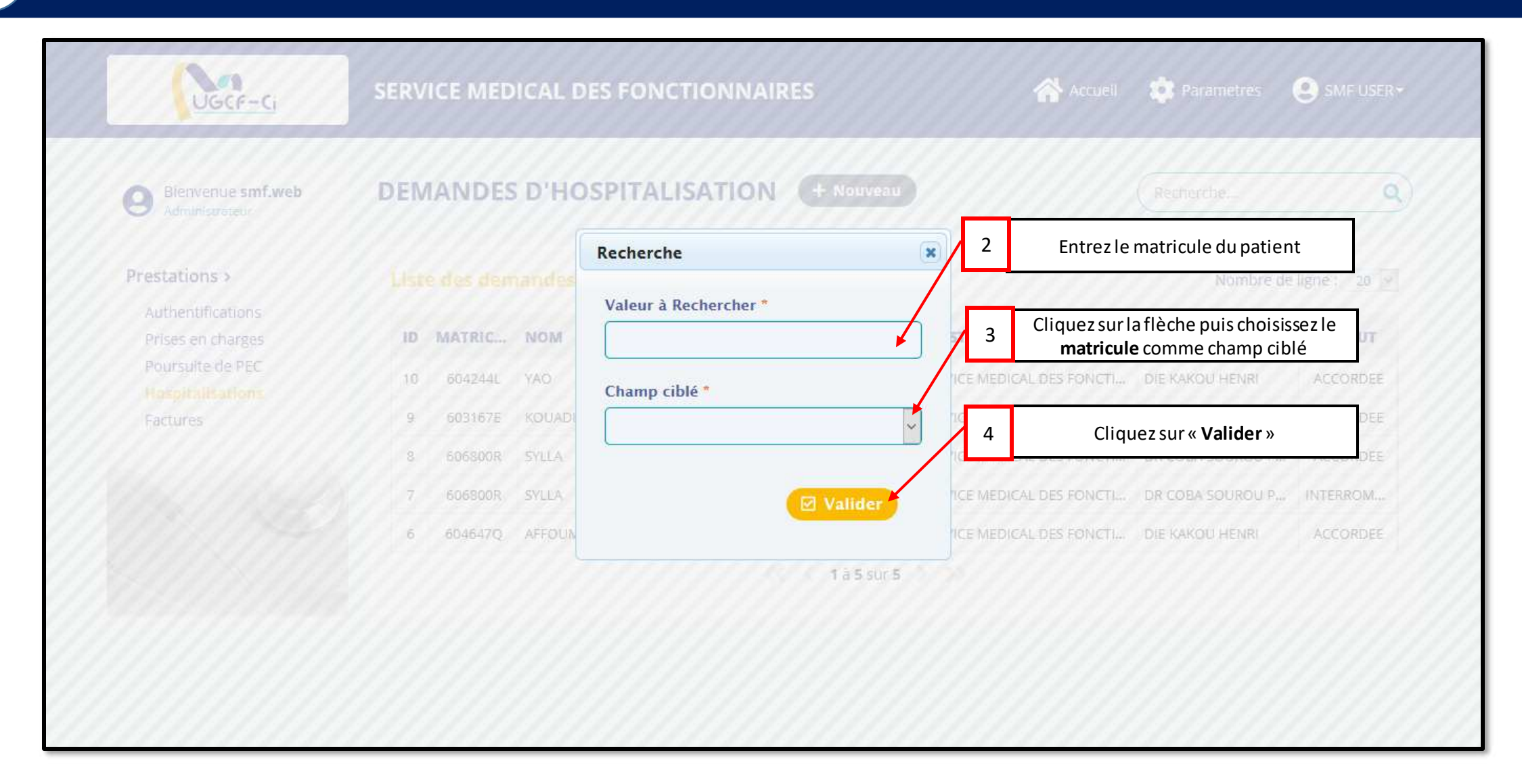

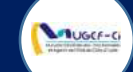

| Bienvenue s                       | mf.web                                                           | DEMAND  | DES D'HO   | OSPITALIS   | ATION          |             |                   |           |                 |                 |
|-----------------------------------|------------------------------------------------------------------|---------|------------|-------------|----------------|-------------|-------------------|-----------|-----------------|-----------------|
|                                   |                                                                  |         |            |             |                |             |                   |           |                 |                 |
| Authentificatio                   | Recherche                                                        |         |            |             |                |             |                   |           | ×               | le ligne : 20 🔗 |
| Prises en charg<br>Poursuite de P | Listes des bénéficiaires 5 Cliquez sur la ligne du patient conce |         |            |             |                |             |                   | oncerné   |                 |                 |
| Hospitalisatio<br>Factures        | ID BÉNÉFICIA                                                     | MATRICU | NOM        | PRÉNOM      | GENRE          | QUALITÉ     | DATE NAISSAN      | MOBILE    | LOCALITÉ        | ACCORDEE        |
|                                   | 5480962318                                                       | 902465F | ANTHONY    | MILLER      | Masculin       | Mme         | 01/01/1947        | 41822605  | ABIDJAN         | ACCORDEE        |
|                                   |                                                                  |         |            |             |                |             |                   |           |                 | INTERROM        |
|                                   |                                                                  | 6 60464 | 17Q AFFOUM | ANI YAO HET | TRAN PAUL-CYRI | 15          | SERVICE MEDICAL D | ES FONCTI | DIE KAKOU HENRI | ACCORDEE        |
|                                   |                                                                  |         |            |             |                | 1 à 5 sur 5 |                   |           |                 |                 |

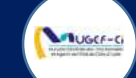

| UGEF-Ci                                                                                                    | SERVICE MEDICAL DES FONCTIONNAIRES                                                                                                    | Accueil 🏩 Parametres 😌 SMF USER -                                                                        |
|----------------------------------------------------------------------------------------------------|----------------------------------------------------------------------------------------------------|----------------------------------------------------------------------------------------------------|
| Bienvenue <b>smf.web</b><br>Administrateur                                                                  | DEMANDES D'HOSPITALISATION G Retour                                                                                                    | Recherche Q                                                                                              |
| Prestations ><br>Authentifications<br>Prises en charges<br>Poursuite de PEC<br>Hospitalisations<br>Factures | Nouvelle demande d'hospitalisation         Matricule       Nom         902465F       ANTHONY         Age patient       Nbre de jours *         73 | 6 Cliquez sur la flèche et choisissez le nbre de jours   Prénoms   MILLER 7   Entrez le nom du praticien |
| Re                                                                                                    | Cliquez sur l                                                                                                    | e signe (+) pour entrer des 8<br>motifs 8<br>Réinitialiser Inregistrer                                   |

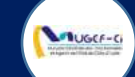

| Bienvenue smf.web                                | DEMANDES    |                                              |    |                                                                          |            |
|--------------------------------------------------|-------------|----------------------------------------------|----|--------------------------------------------------------------------------|------------|
| Administrateur                                   | Clique      | ez sur la croix pour finaliser les<br>motifs |    |                                                                          |            |
| Authentifications<br>Prises en charges           | Matricule   | Ajout de motif<br>Motif *                    | 9  | Entrez le motif de l'hospita                                             | alisation  |
| Poursuite de PEC<br>Hospitalitations<br>Factures | Age patient |                                              | 10 | Cliquez sur « <b>Valider</b> » pour a<br>motif<br>OR COBA SOUROU PROSPER | ajouter un |
|                                                  | Motifs *    | Valider                                      |    |                                                                          | +          |
|                                                  |             |                                              |    |                                                                          |            |

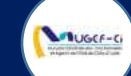

| UGEF-Ci                                    | SERVICE MEDICAL D  | ES FONCTIONNAIRES      | Accueil 💠 Parametres 🙁 SMF USER 🕶                                                                                     |
|--------------------------------------------|--------------------|------------------------|----------------------------------------------------------------------------------------------------|
| Bienvenue <b>smf.web</b><br>Administrateur | DEMANDES D'HO      | SPITALISATION G Retour | Recherche Q                                                                                                    |
| Prestations >                              | Nouvelle demande d | d'hospitalisation      |                                                                                                    |
| Authentifications                          | Matricule          | Nom                    | Prénoms                                                                                                    |
| Prises en charges<br>Poursuite de PEC      | 902465F            | ANTHONY                | MILLER                                                                                                    |
| Hospitalisations                           | Age patient        | Nbre de jours *        | Praticien *                                                                                                    |
| Tuctures                                   | 73                 | 2 JOURS                | V DR COBA SOUROU PROSPER                                                                                              |
|                                            | Motifs *           |                        |                                                                                                    |
|                                            | FIEVRE             |                        | +                                                                                                    |
| A G                                        |                    | Cliquez sur            | <ul> <li>« Enregistrer » pour valider 12</li> <li>la demande</li> <li>Réinitialiser</li> <li>B Enregistrer</li> </ul> |
|                                            |                    |                        |                                                                                                    |
|                                            |                    |                        |                                                                                                    |

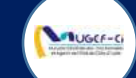

| UGCF-Ci                                                   | SERVICE MEDICAL DES                                                         | FONCTIONNAIRES | <b>A</b> d       | cueil 🤹 Parametres 😢 SMF USER• |
|-----------------------------------------------------------|-----------------------------------------------------------------------------|----------------|------------------|--------------------------------|
| Bienvenue smf.web                                         | DEMANDES D'HOSP                                                             |                |                  | Recherche                      |
| Prestations > Authentifications                           | Fighe d'hospitalisation                                                     | <u></u>        |                  |                                |
| Prises en charges<br>Poursuite de PEC<br>Hospitalikations | MATRICULE<br>902465F2140 Demande d'hospitalisation effectuée avec<br>succès |                |                  | РНОТО                          |
| Factures                                                  | <b>GENRE</b><br>Masculin                                                    |                |                  |                                |
|                                                           | NOM PRATICIEN                                                               | STATUT         | NBRE DE JOURS 13 | Cliquez sur « <b>Ok</b> »      |
|                                                           | DR COBA SOUROU PROSPER                                                      | EN ATTENTE     | 2 JOURS          | CITY CESTIMAN CITY             |
|                                                           | MOTIFS                                                                      | EXECUTÉ        | MOTIF DE REFUS   | DATE CRÉATION                  |
|                                                           | FIEVRE                                                                      | Non            |                  | 2020-09-24 11:32:57            |
|                                                           |                                                                             |                |                  |                                |

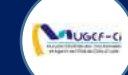

| Bienvenue <b>smf.web</b><br>Administrateur | DEMANDES D'HOSP         |            | etour                      | Recherche Q         |
|--------------------------------------------|-------------------------|------------|----------------------------|---------------------|
| Prestations ><br>Authentifications         | Fiche d'hospitalisation |            | 14 Cliquez sur             | « Retour »          |
| Prises en charges                          | MATRICULE               | NOM        | PRÉNOM                     | РНОТО               |
| Hospitalisations                           | 902465F2140             | ANTHONY    | MILLER                     |                     |
| Factures                                   | GENRE                   | AGE        | PRESTATAIRE                | 30                  |
|                                            | Masculin                | 73         | SERVICE MEDICAL DES FONCTI |                     |
|                                            | NOM PRATICIEN           | STATUT     | NBRE DE JOURS              |                     |
|                                            | DR COBA SOUROU PROSPER  | EN ATTENTE | 2 JOURS                    | Statistics (        |
|                                            | MOTIFS                  | EXECUTÉ    | MOTIF DE REFUS             | DATE CRÉATION       |
|                                            | FIEVRE                  | Non        |                            | 2020-09-24 11:32:57 |

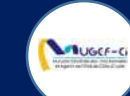

#### ETAPE 2 : EXECUTION DE DEMANDE

 MUGEFCI
 11:33

 Votre demande d'hospitalisation a été accordée

SMS envoyé au mutualiste sur le statut de sa demande

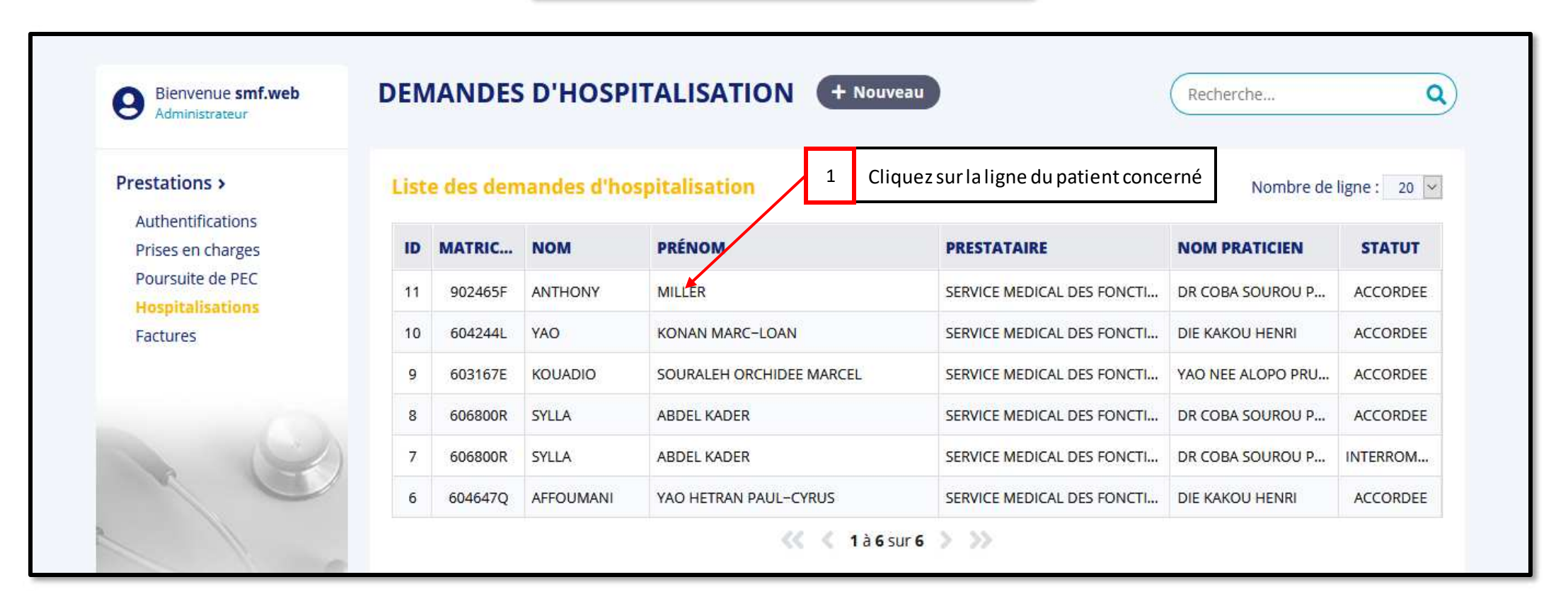

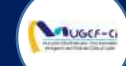

#### ETAPE 2 : EXECUTION DE DEMANDE

| Administrateur                     | DEMANDES D HOSP         | TALISATION |                            | Recherche           |
|------------------------------------|-------------------------|------------|----------------------------|---------------------|
| Prestations ><br>Authentifications | Fiche d'hospitalisation |            |                            |                     |
| Prises en charges                  | MATRICULE               | NOM        | PRÉNOM                     | рното               |
| Hospitalisations                   | 902465F2140             | ANTHONY    | MILLER                     |                     |
| Factures                           | GENRE                   | AGE        | PRESTATAIRE                | 00                  |
|                                    | Masculin                | 73         | SERVICE MEDICAL DES FONCTI |                     |
|                                    | NOM PRATICIEN           | STATUT     | NBRE DE JOURS              |                     |
|                                    | DR COBA SOUROU PROSPER  | ACCORDEE   | 2 JOURS                    | Mirks               |
|                                    | MOTIFS                  | EXECUTÉ    | MOTIF DE REFUS             | DATE CRÉATION       |
|                                    | FIEVRE                  | Non        |                            | 2020-09-24 11:32:57 |
|                                    |                         |            | 🗹 Interrompre              | Exécuter la demande |
|                                    |                         |            |                            |                     |

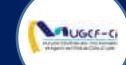

#### ETAPE 2 : EXECUTION DE DEMANDE

| Administrateur                        | DEMANDES D'I | HOSPITALISATION            |                | Recherche                 |
|---------------------------------------|--------------|----------------------------|----------------|---------------------------|
| Prestations ><br>Authentifications    |              |                            |                |                           |
| Prises en charges<br>Poursuite de PEC | MATRICULE    | NOM                        | PRÉNOM         | РНОТО                     |
| Hospitalisations                      | 902465F2140  | ormation                   | *              |                           |
| Factores                              | GENRE        | 2                          |                |                           |
|                                       | Masculin     | Exécution effectuée avec s | uccès 3        | Cliquez sur « <b>Ok</b> » |
|                                       | NOM PRATICIE |                            |                |                           |
|                                       | DR COBA SOUR |                            | OK             |                           |
|                                       | MOTIFS       | EXECUTÉ                    | MOTIF DE REFUS | DATE CRÉATION             |
|                                       | FIEVRE       | Oui                        |                | 2020-09-24 11:32:57       |
|                                       |              | Ajouter actes              | actos          | Interrompre               |
|                                       |              |                            |                |                           |

#### Réf: DGPRS/GRP/INST/002Version 1.2024-Document à usage professionnel

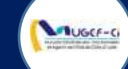

| Prises en charges<br>Poursuite de PEC | MATRICULE              | NOM                     | PRÉNOM                      | рното                   |
|---------------------------------------|------------------------|-------------------------|-----------------------------|-------------------------|
| Hospitalisations                      | 902465F2140            | ANTHONY                 | MILLER                      |                         |
| Factures                              | GENRE                  | AGE                     | PRESTATAIRE                 | 30                      |
|                                       | Masculin               | 73                      | SERVICE MEDICAL DES FONCTI  |                         |
|                                       | NOM PRATICIEN          | STATUT                  | NBRE DE JOURS               |                         |
|                                       | DR COBA SOUROU PROSPER | ACCORDEE                | 2 JOURS                     | ( <b>M</b> AK           |
|                                       | MOTIFS                 | EXECUTÉ                 | MOTIF DE REFUS              | DATE CRÉATION           |
|                                       | FIEVRE                 | Oui                     |                             | 2020-09-24 11:32:57     |
|                                       | 🛛 Ajouter ad           | ctes 🛛 🖓 Exécuter actes | Prorogation                 | rompre 🛛 🖂 Afficher bon |
|                                       | Messages               | 1 Cliquez               | ur « <b>Ajouter actes</b> » |                         |
| KE                                    | Messages               |                         |                             |                         |

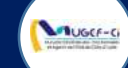

| es en charges | MATRICULE              | NOM      | PRÉNOM                             | рното               |
|---------------|------------------------|----------|------------------------------------|---------------------|
| pitalisations | 902465F2140            | ANTHONY  | MILLER                             |                     |
| ures          | GENRE                  | AGE      | PRESTATAIRE                        | 00                  |
|               | Masculin               | 73       | SERVICE MEDICAL DES FONCTI         |                     |
|               | NOM PRATICIEN          | STATUT   | NBRE DE JOURS                      |                     |
|               | DR COBA SOUROU PROSPER | ACCORDEE | 2 JOURS                            | M <b>e</b> zzika.   |
|               | MOTIFS                 | EXECUTÉ  | MOTIF DE REFUS                     | DATE CRÉATION       |
|               | FIEVRE                 | Oui      |                                    | 2020-09-24 11:32:57 |
|               | Demande d'actes        |          | Cliquez sur « <b>Nouvel acte</b> » | 2 Valider           |
| 10            |                        |          |                                    |                     |

Réf: DGPRS/GRP/INST/002Version 1.2024-Document à usage professionnel

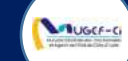

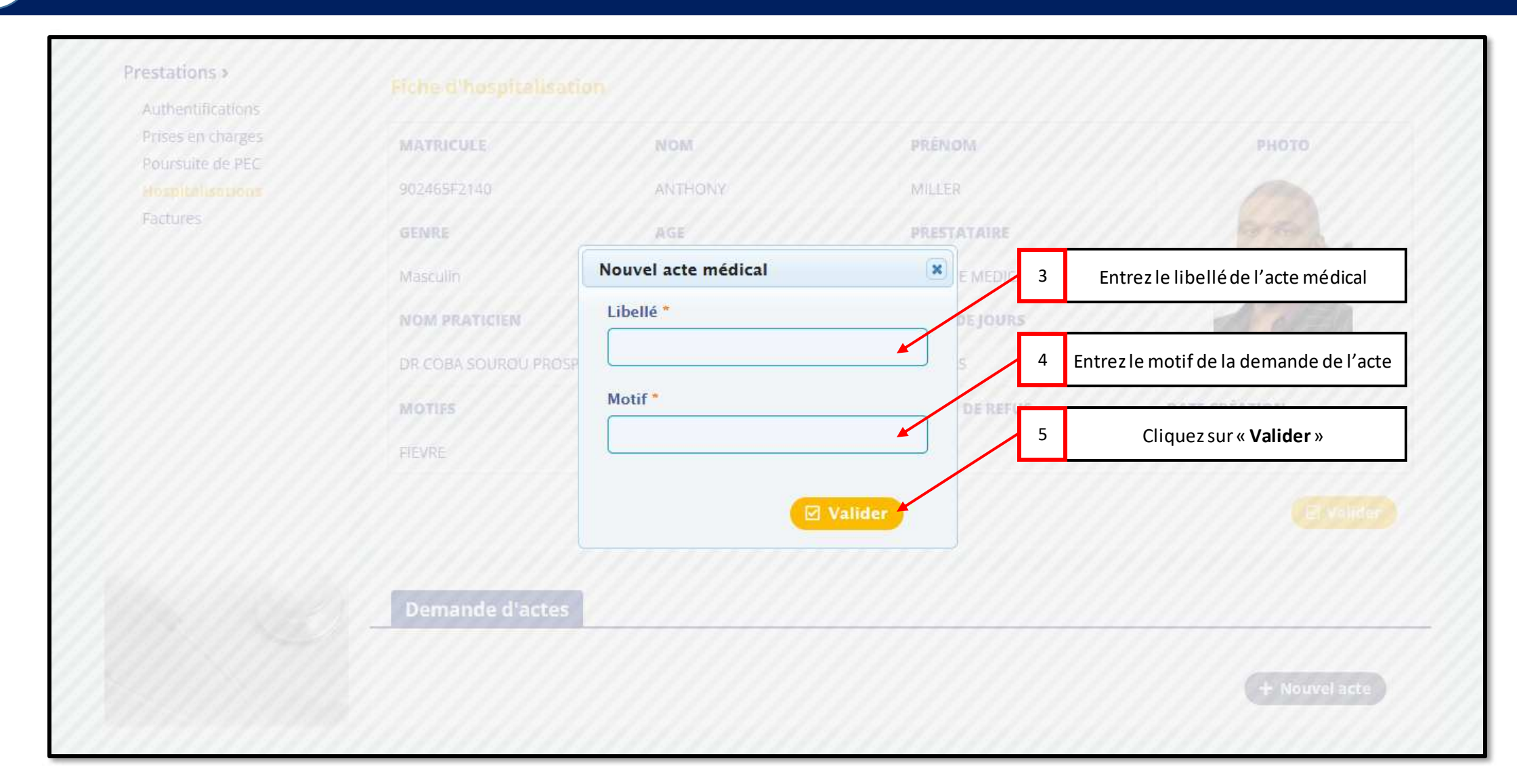

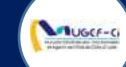

| Prestations | ł |
|-------------|---|
|-------------|---|

Authentifications Prises en charges Poursuite de PEC

Hospitalisations

Factures

| MATRICULE              | NOM      | PRÉNOM                         | рното               |
|------------------------|----------|--------------------------------|---------------------|
| 902465F2140            | ANTHONY  | MILLER                         |                     |
| GENRE                  | AGE      | PRESTATAIRE                    | 00                  |
| Masculin               | 73       | SERVICE MEDICAL DES FONCTI     |                     |
| NOM PRATICIEN          | STATUT   | NBRE DE JOURS                  |                     |
| DR COBA SOUROU PROSPER | ACCORDEE | 2 JOURS                        | s Martin 1          |
| MOTIFS                 | EXECUTÉ  | MOTIF DE REFUS                 | DATE CRÉATION       |
| FIEVRE                 | Oui      |                                | 2020-09-24 11:32:57 |
| Demande d'actes        |          | Cliquez sur « <b>Valider</b> » | 6                   |
|                        | MOTIF    | STATUT                         | EXÉCUT              |
| ID LIBELLÉ             | MOTIF    | SIAISI                         |                     |

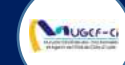

| (//) | Poursuite de REC | MATRICULE    | NOM                               | PRENOM                     | РНОТО                       |
|------|------------------|--------------|-----------------------------------|----------------------------|-----------------------------|
|      |                  | 902465F2140  | ANTHONY                           | MILLER                     | 0000 - 0000000              |
|      | Factures         | GENRE        | AGE                               | PRESTATAIRE                | 11/200                      |
| ///  |                  | Masculin     | 73                                | SERVICE MEDICAL DES FONCTI |                             |
| ///  |                  | NOM PRATICIE | formation                         | ×                          |                             |
|      |                  | DR COBA SOUR | Acte médical ajouté avec succi    | ès                         | 7 Cliquez sur « <b>Ok</b> » |
|      |                  | MOTIFS       |                                   |                            | DATE CREATION               |
|      |                  | FIEVRE       |                                   | Ok                         | 2020-09-24 11:32:57         |
|      |                  |              | Ajouter actes 🛛 🤇 🕅 Exécuter acte | 5 El Prorogation 🗹 Inter   | rompre                      |
|      |                  | Messages     | Actes demandés                    |                            |                             |

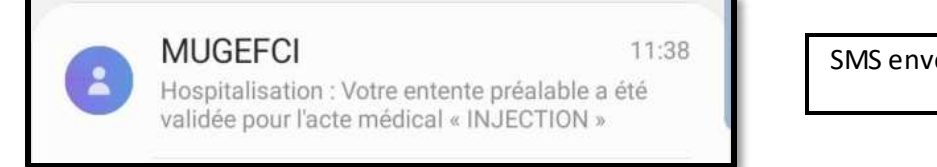

SMS envoyé au mutualiste sur le statut de sa demande

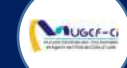

| Prises en charges            | MATRICULE                         | NOM               | PRÉNOM                                                 | рното               |
|------------------------------|-----------------------------------|-------------------|--------------------------------------------------------|---------------------|
| Hospitalisations<br>Factures | 902465F2140                       | ANTHONY           | MILLER                                                 |                     |
|                              | GENRE                             | AGE               | PRESTATAIRE                                            | 00                  |
|                              | Masculin                          | 73                | SERVICE MEDICAL DES FONCTI                             |                     |
|                              | NOM PRATICIEN                     | STATUT            | NBRE DE JOURS                                          |                     |
|                              | DR COBA SOUROU PROSPER            | ACCORDEE          | 2 JOURS                                                |                     |
|                              | MOTIFS                            | EXECUTÉ           | MOTIF DE REFUS                                         | DATE CRÉATION       |
|                              | FIEVRE                            | Oui               |                                                        | 2020-09-24 11:32:57 |
|                              | ☑ Ajouter ad<br>Messages Actes de | ctes 🛛 Exécuter a | tes<br>Prorogation<br>Inter<br>1 Cliquez sur « Exécute | rompre Afficher bon |
| 10                           |                                   |                   |                                                        |                     |

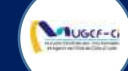

| Prises en charges                    | MATRICULE              | NOM      | PRÉNOM                         | рното                |
|--------------------------------------|------------------------|----------|--------------------------------|----------------------|
| Poursuite de PEC<br>Hospitalisations | 902465F2140            | ANTHONY  | MILLER                         |                      |
| Factures                             | GENRE                  | AGE      | PRESTATAIRE                    | and                  |
|                                      | Masculin               | 73       | SERVICE MEDICAL DES FONCTI     | e Ru                 |
|                                      | NOM PRATICIEN          | STATUT   | NBRE DE JOURS                  |                      |
|                                      | DR COBA SOUROU PROSPER | ACCORDEE | 2 JOURS                        | (  <u>Self</u> i   1 |
|                                      | MOTIFS                 | EXECUTÉ  | MOTIF DE REFUS                 | DATE CRÉATION        |
|                                      | FIEVRE                 | Oui      |                                | 2020-09-24 11:32:57  |
|                                      | Actes demandés A       | exécuter | 2 Cliquez sur la ligne de l'ac | te à exécuter        |

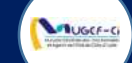

| Authentifications |                  |                    |                                         |            |             |                                |
|-------------------|------------------|--------------------|-----------------------------------------|------------|-------------|--------------------------------|
| Prises en charges | MATRICULE        |                    | NOM                                     | PRÉNOM     |             | РНОТО                          |
| Poursuite de PEC  | 00040770440      |                    | 0171/51/0                               | NULTO      |             |                                |
| HOSPICALISOHOOS   | 902#05#2146      |                    | ANTHONY                                 | (V) (LLE)  |             |                                |
| Factores          | GENRE            |                    | 1                                       | ARTERATINE |             |                                |
|                   | Macaulla         | Acte médical       |                                         | .(         | X FEDALICTI | 1 Z R 1/1                      |
|                   | Westann          |                    |                                         |            | S FOIVEIT.  |                                |
|                   | NOM PRAT         | Label              | Valeur                                  |            |             | NO OFFICIA                     |
|                   | DR COBA SI       | Libellé Prestation | INJECTION                               |            |             | 1923/11/10 ( / ) (             |
|                   | MOTIES           | Statut             | ACCORDE                                 |            | 3           | Cliquez sur « <b>Ajouter</b> » |
|                   |                  | Motif              | HYPERTHERMIE                            |            | 3030        | 00 3/ 14-23-57                 |
|                   | PILVIL.          | Motif de rejet     |                                         |            | -2020       | -975-224 11, <i>22,27</i>      |
|                   |                  |                    |                                         | Alouter    |             |                                |
|                   |                  |                    |                                         | El Ajourei |             |                                |
|                   | 0111 <u>1111</u> | <u> </u>           |                                         |            |             |                                |
|                   | Actes de         | mandés 🛛 A e       | exécuter                                |            |             |                                |
|                   | NY ILII          | 11/1/1/1           | /////////////////////////////////////// |            |             |                                |
|                   | ID LI            | BELLÉ              | MOTIF                                   |            | STATUT      | EXÉCUTÉ                        |
|                   |                  |                    |                                         |            |             |                                |

#### Réf: DGPRS/GRP/INST/002Version 1.2024-Document à usage professionnel

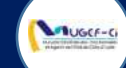

| rises en charges             | MATRICIUE              | NOM        | D               | PÉNON                                             |            | PUOTO            |  |
|------------------------------|------------------------|------------|-----------------|---------------------------------------------------|------------|------------------|--|
| ursuite de PEC               | MATRICOLE              | NOM        |                 | KENOM                                             |            | PHOTO            |  |
| Hospitalisations<br>Factures | 902465F2140            | ANTHONY    | N               | 11LLER                                            |            |                  |  |
|                              | GENRE AGE              |            | PRESTATAIRE     |                                                   |            | 300              |  |
|                              | Masculin               | 73         | S               | ERVICE MEDICAL DES I                              | ONCTI      | Contra to        |  |
|                              | NOM PRATICIEN          | STATUT     | N               | IBRE DE JOURS                                     |            |                  |  |
|                              | DR COBA SOUROU PROSPER | ACCORDEE   | 2               | JOURS                                             |            | <b>Meri</b> ku   |  |
|                              | MOTIFS                 | EXECUTÉ    | N               | IOTIF DE REFUS                                    | DAT        | E CRÉATION       |  |
|                              | FIEVRE                 | Oui        |                 |                                                   | 2020       | )-09-24 11:32:57 |  |
|                              | Actes demandés         | A exécuter | Cliquez su<br>I | ur « <b>Valider</b> » pour e<br>es actes médicaux | exécuter 4 | Valider          |  |
| 0                            | Actes demandes         |            |                 |                                                   |            |                  |  |
| N 8                          | CODE LIBÉLLÉ PRESTA    | TION       | TOTAL           | TAUX                                              | MUGEF-CI   | TICKET MOD.      |  |
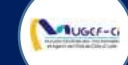

# ETAPE 4 : EXECUTION D'ACTES MEDICAUX

| Prises en charges | MATRICULE    | NOM                       | PRÉNOM                     | рното                     |
|-------------------|--------------|---------------------------|----------------------------|---------------------------|
| Hospitalisations  | 902465F2140  | ANTHONY                   | MILLER                     |                           |
| Factures          | GENRE        | AGE                       | PRESTATAIRE                | 1100                      |
|                   | Masculin     | 73                        | SERVICE MEDICAL DES FONCTI |                           |
|                   | NOM PRATICIE | mation                    | *                          |                           |
|                   |              | Actes exécutées avec succ | ès                         | Cliquez sur « <b>Ok</b> » |
|                   | MOTIFS       |                           |                            | DATE CRÉATION             |
|                   | FIEVRE       |                           | Ok                         | 2020-09-24 11:32:57       |
|                   |              | uter actes 🛛 🖾 Exécuter a |                            |                           |
|                   |              |                           |                            |                           |
|                   | Messages Ac  | tes demandés              |                            |                           |

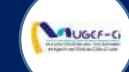

# ETAPE 5 : DEMANDE DE PROROGATION

| uthentifications                    | Fiche u nospitalisation |                       |                            |                             |
|-------------------------------------|-------------------------|-----------------------|----------------------------|-----------------------------|
| rises en charges<br>oursuite de PEC | MATRICULE               | NOM                   | PRÉNOM                     | РНОТО                       |
| lospitalisations                    | 902465F2140             | ANTHONY               | MILLER                     |                             |
| actures                             | GENRE                   | AGE                   | PRESTATAIRE                | 00                          |
|                                     | Masculin                | 73                    | SERVICE MEDICAL DES FONCTI | e R L                       |
|                                     | NOM PRATICIEN           | STATUT                | NBRE DE JOURS              |                             |
|                                     | DR COBA SOUROU PROSPER  | ACCORDEE              | 2 JOURS                    |                             |
|                                     | MOTIFS                  | EXECUTÉ               | MOTIF DE REFUS             | DATE CRÉATION               |
|                                     | FIEVRE                  | Oui                   |                            | 2020-09-24 11:32:57         |
|                                     | 🗹 Ajouter ad            | tes 🛛 🗹 Exécuter acto | es 🛛 Prorogation 🖓 Clot    | urer bon 🛛 🗹 Afficher bon   |
|                                     |                         |                       | 1                          | Cliquez sur « Prorogation » |
|                                     | Messages Actes de       | mandés                |                            |                             |
|                                     |                         |                       |                            |                             |

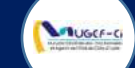

# ETAPE 5 : DEMANDE DE PROROGATION

| Poursuite de PEC | MATRICULE   | NOM          | PRÉNOM                          |                       | отонч                                                                    |
|------------------|-------------|--------------|---------------------------------|-----------------------|--------------------------------------------------------------------------|
| Hospitalisations | 902465F2140 | ANTHONY      | 2 Cliquez sur la flèc           | he puis choisissez la |                                                                          |
| Factures         | G           | <u></u>      |                                 | urée                  |                                                                          |
|                  | Durée *     | fich         | ier                             | 3 (                   | Cliquez sur l'icone pour importer u<br>justificatif scanné de la demande |
|                  | D Motif*    | Fo           | rmat pdf, gif, jpeg et png unit | 4                     | Entrez le motif de la demande                                            |
|                  | FU FU       |              |                                 | 5                     | Cliquez sur « <b>Enregistrer</b> »                                       |
|                  |             | 🕈 Réin       | nitialiser 🛛 🕲 Enregistrer      | oturer bon            | Afficher bon                                                             |
|                  | Messages Ad | tes demandés |                                 |                       |                                                                          |

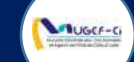

# ETAPE 5 : DEMANDE DE PROROGATION

| Prises en charges                    | MATRICULE    | NOM                        | PRÉNOM                      | рното                       |
|--------------------------------------|--------------|----------------------------|-----------------------------|-----------------------------|
| Poursuite de PEC<br>Hospitalisations | 902465F2140  | ANTHONY                    | MILLER                      |                             |
| Factures                             | GENRE        | AGE                        | PRESTATAIRE                 | 11/200                      |
|                                      | Masculin     | 73                         | SERVICE MEDICAL DES FONCTI. |                             |
|                                      | NOM PRATICIE | mation                     | (*)                         | 1112 220 111                |
|                                      |              | Inscription effectuée avec | succès                      | 6 Cliquez sur « <b>Ok</b> » |
|                                      | MOTIFS       |                            |                             | DATE CRÉATION               |
|                                      | FIEVRE       |                            | Ok                          | 2020-09-24 11:32:57         |
|                                      | 🖾 Ajo        | uter actes 🛛 🖾 Exécuter a  |                             |                             |
|                                      |              |                            |                             |                             |
|                                      | Messages Pro | orogations Actes den       | iandés                      |                             |

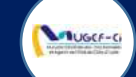

# ETAPE 6 : CLOTURE DE BON

| rcuite de REC | MATRICULE                      | NOM                        | PRÉNOM                     | рното                    |
|---------------|--------------------------------|----------------------------|----------------------------|--------------------------|
| pitalisations | 902465F2140                    | ANTHONY                    | MILLER                     |                          |
| ures          | GENRE                          | AGE                        | PRESTATAIRE                | 000                      |
|               | Masculin                       | 73                         | SERVICE MEDICAL DES FONCTI |                          |
|               | NOM PRATICIEN                  | STATUT                     | NBRE DE JOURS              |                          |
|               | DR COBA SOUROU PROSPER         | ACCORDEE                   | 3 JOURS                    |                          |
|               | MOTIFS                         | EXECUTÉ                    | MOTIF DE REFUS             | DATE CRÉATION            |
|               | FIEVRE                         | Oui                        |                            | 2020-09-24 11:32:57      |
|               | ☑ Ajouter     Messages   Proro | r actes 🛛 🗹 Exécuter actes | s Prorogation Clotu        | 1 Cliquez sur « Clôturer |
|               |                                | STATUT MOTIF               | MOTIF DE REJET             | DATE CRÉATION            |
|               | ID DUREE                       |                            |                            |                          |

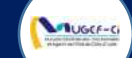

# ETAPE 6 : CLOTURE DE BON

| Prises en charges | MATRICULE    | NOM                       | PRÉNOM                      | рното                                              |
|-------------------|--------------|---------------------------|-----------------------------|----------------------------------------------------|
| Poursuite de PEC  | 902465F2140  | ANTHONY                   | MILLER                      |                                                    |
| Factures          | GENRE        | AGE                       | PRESTATAIRE                 | 1196                                               |
|                   | Masculin     | 73                        | SERVICE MEDICAL DES FONCTI  |                                                    |
|                   | NOM PRATICIE | mation                    | ×                           | 11 A UBA                                           |
|                   | DR COBA SOUR | Voulez-vous vraiment clot | urer ce bon?                |                                                    |
|                   | MOTIFS       |                           |                             | DATE CRÉATION                                      |
|                   | FIEVRE       |                           | Oui Non                     | 2020-09-24 11:32:57                                |
|                   |              |                           | ctes 🖉 🖻 Prorogation 🖉 Clot |                                                    |
|                   |              |                           | 2 Cliquez sur               | « <b>Oui</b> » pour confirmer la<br>clôture du bon |
|                   | Messages Pro | progations Actes dem      | andés                       |                                                    |
|                   |              |                           |                             |                                                    |

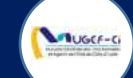

# ETAPE 6 : CLOTURE DE BON

| UGCF-Ci                                | SERVICE MEDICAL DES FONCTIONNAIRES                     | Accueil       | 🔯 Parametres      | SMF USER+       |
|----------------------------------------|--------------------------------------------------------|---------------|-------------------|-----------------|
| Blenvenue smf.web<br>Administrateur    | DEMANDES D'HOSPITALISATION + Nouveau                   |               |                   | ٩               |
| Prestations >                          | Liste des demandes d'hospitalisation                   |               | Nombre de         | ligne : 20 🕑    |
| Authentifications<br>Prises en charges | ID MATRIC.                                             |               | NOM PRATICIEN     | STATUT          |
| Poursuite de PEC                       | 11 902465F Bon cloturé avec succès                     | AL DES FONCTI | DR COBA SOUROU P  | ACCORDEE        |
| Factures                               | 10 604244L                                             | AL DES FONCTI | DIE KAKOU HENRI   | ACCORDEE        |
|                                        | 9 603167E OK                                           | AL DES FONCTI | YAO NEE ALOPO PRU | ACCORDEE        |
|                                        | 8 606800R JILLA ADDECIVIDEN JENVICE MEDI               | AL DES FONCTI | DR COBA SOUROU P  | ACCORDEE        |
|                                        | 7 606800R SYLLA ABDEL KADER SERVICE MEDI               | CALLO         | Climator          |                 |
|                                        | 6 604647Q AFFOUMANI YAO HETRAN PAUL=CYRUS SERVICE MEDI | CAL DES       | Cliquezsu         | r « <b>UK</b> » |
|                                        | 1 à 6 sur 6                                            |               |                   |                 |
|                                        |                                                        |               |                   |                 |
|                                        |                                                        |               |                   |                 |
|                                        |                                                        |               |                   |                 |

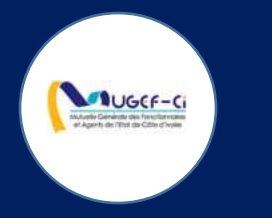

# FACTURATION

Réf: DGPRS/GRP/INST/002Version 1.2024-Document à usage professionnel

# 

### ACCUEIL DE LA PLATEFORME

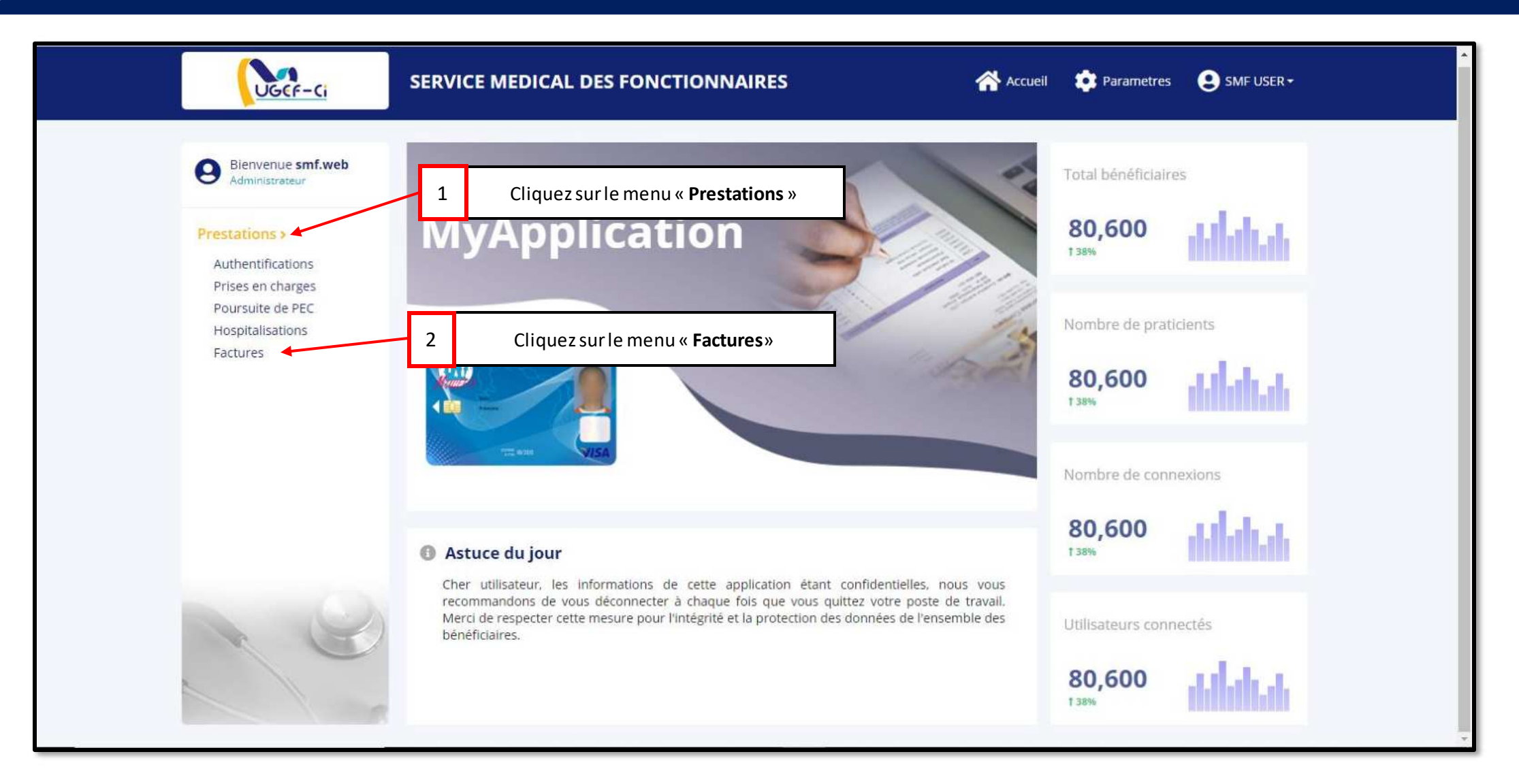

UGCF-C

| Bienvenue smf.web                      | FACTUR    | ES     |                                    |           |                |                                    | Recherche  |              | C        |
|----------------------------------------|-----------|--------|------------------------------------|-----------|----------------|------------------------------------|------------|--------------|----------|
| Prestations >                          | Liste des | factur | es 1 Clique                        | ez sur la | ligne de la fa | icture à éditer                    | Nor        | nbre de ligr | ie: 20 🖹 |
| Authentifications<br>Prises en charges | ID        | CODE   | LIBÉLLÉ PRESTATAIRE                | SIGL      | MONTANT        | DATE ÉMISSION                      | DATE RÉCEP | TRAITÉE      | VALIDÉE  |
| Poursuite de PEC                       | 2000060   | 0006   | SERVICE MEDICAL DES FONCTIONNAIRES | IVS       | 602648         | 01/09/2020 00:01:11                | 01/01/1000 | Non          | Non      |
| Factures                               | 2000060   | 0006   | SERVICE MEDICAL DES FONCTIONNAIRES | СМU       | 77570          | 01/09/2020 00:01:11                | 01/01/1000 | Non          | Non      |
|                                        | 2000060   | 0006   | SERVICE MEDICAL DES FONCTIONNAIRES | IVS       | 1736960        | 01/08/2020 00:00:08                | 01/01/1000 | Non          | Non      |
|                                        | 2000060   | 0006   | SERVICE MEDICAL DES FONCTIONNAIRES | сми       | 177200         | 01/08/2020 00:00:08                | 01/01/1000 | Non          | Non      |
|                                        | 2000060   | 0006   | SERVICE MEDICAL DES FONCTIONNAIRES | IVS       | 1858880        | 01/07/2020 07:00:12                | 01/01/1000 | Non          | Non      |
|                                        | 2000060   | 0006   | SERVICE MEDICAL DES FONCTIONNAIRES | СМU       | 170400         | 01/07/2020 07:00 <mark>:</mark> 11 | 01/01/1000 | Non          | Non      |
|                                        | 2000060   | 0006   | SERVICE MEDICAL DES FONCTIONNAIRES | IVS       | 1688000        | 01/06/2020 07:00:11                | 01/01/1000 | Non          | Non      |
|                                        | 2000060   | 0006   | SERVICE MEDICAL DES FONCTIONNAIRES | CMU       | 126400         | 01/06/2020 07:00:11                | 01/01/1000 | Non          | Non      |

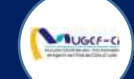

| Prestations >                          | Fiche facture   | Cliquez sur l'icone p<br>factur | pour afficher le PDF de la 2       |  |  |
|----------------------------------------|-----------------|---------------------------------|------------------------------------|--|--|
| Authentifications<br>Prises en charges | ID              | CODE PRESTATAIRE                | LIBÉLLÉ PRESTATAIRE                |  |  |
| Poursuite de PEC<br>Hospitalisations   | 2000060802      | 0006                            | SERVICE MEDICAL DES FONCTIONNAIRES |  |  |
| Factures                               | ID PRODUIT      | NOM PRODUIT                     | SIGLE PRODUIT                      |  |  |
|                                        | 4               | IVOIR SANTE DE LA MUGEF-CI      | IVS<br>DATE RÉCEPTION              |  |  |
|                                        | MONTANT         | DATE ÉMISSION                   |                                    |  |  |
|                                        | 602648          | 01/09/2020 00:01:11             | 01/01/1000                         |  |  |
|                                        | NOM DU DÉPOSANT | NUMÉRO DE PIÈCE                 | MOBILE DU DÉPOSANT                 |  |  |
|                                        | RÉCEPTIONNÉE    | TRAITÉE                         | VALIDÉE                            |  |  |
|                                        | Non             | Non                             | Non                                |  |  |
|                                        | DATE DE DEBUT   | DATE DE FIN                     |                                    |  |  |
|                                        | 01/08/2020      | 31/08/2020                      |                                    |  |  |

| Bienvenue sm      | acture générée                                       |                                                               |                        |                     | ×        | Q)///                                |
|-------------------|------------------------------------------------------|---------------------------------------------------------------|------------------------|---------------------|----------|--------------------------------------|
| Somoistrateur     | 🔲 🔎 🌪 🚺 sur 4                                        | — 🕂 Zoom automatique 🗧                                        |                        | - e 6 /             | • > /    | 7107107107107                        |
| Prestations >     | MUGEFCI - Mutuelle Générale des Fonotionnaires et ag | janis de l'état de Côte                                       | )                      | 11/09/2020 07:53:31 | <u>^</u> |                                      |
|                   | SERVICE MEDICAL DES FONCT                            | TIONNAIRES                                                    |                        |                     | Clia     | una curl'icono pourtáláchargar la DD |
| Authentifications | REGIME IVOIR SANTE DE LA MUGEF-CI                    |                                                               | FACTURE N ° 2000060802 | 01/09/2020          | 3        | de le fecture générée                |
| Prises en charges |                                                      |                                                               | MONTANT :              | 602 648 F           |          | de la facture generee                |
| Doursuito do DEC  |                                                      |                                                               |                        |                     |          |                                      |
| Foursuite de FEU  | Nº du Bon Nom Assure                                 | Data Acta médical                                             | Total Taux Ticket      | MUGEF-CI            | Cliquezs | ur l'icone pour imprimer le PDF de   |
| Hospitalisations  | C201927920 KOUAME KOUMAN THEOPHILE                   | 08/08/2020 CONSULTATION PAR LE MEDECIN GENERALISTE            | 8 000 80 1 52          | 0 6.08              |          | la facture générée                   |
| Facturas          | C207070471 KOUAME KOUMAN THEOPHILE                   | 08/08/2020 HEMOGRAMME Y COMPRIS PLAQUETTES (NFS, NFP)         | 8 120 80 87            | 0 3 480             |          | <u> </u>                             |
| ractores,         | C207070471 KOUAME KOUMAN THEOPHILE                   | 08/08/2020 HEMATOZOAIRES : RECHERCHE SUR FROTTIS ET EN GOUTTE | 28 000 80 3 00         | 0 12 000            |          | ******                               |
|                   | C203237045 ENO CHARLES ARMEL                         | 08/08/2020 CONSULTATION OPHTALMOLOGIE                         | 10 000 80 2 00         | 0 8 000             |          | アイアイアアメンタイ                           |
|                   | C207527999 ENO CHARLES ARMEL                         | 08/08/2020 FOND D'OEIL                                        | 12 000 80 2 40         | 9 600               |          | 1111111111                           |
|                   | C205506121 KOUAME KOUMAN THEOPHILE                   | 12/08/2020 CONSULTATION OPHTALMOLOGIE                         | 10 000 80 2 00         | 000 8 000           |          | 44444444                             |
| //////            | C206985704 BILE MAFAIBIET YVES ARNAUD                | 12/08/2020 CONSULTATION DERMATOLOGIE                          | 10 000 80 2 00         | 0 8 000             |          |                                      |
| 111111            | E209163779 KOUAME KOUMAN THEOPHILE                   | 12/08/2020 FOND D'OEIL                                        | 12 000 80 2 40         | 9 600               |          |                                      |
| 11111             | E209163779 KOUAME KOUMAN THEOPHILE                   | 12/08/2020 REFRACTOMETRIE AUTOMATIQUE                         | 12 000 80 2 40         | 0 9 600             |          | レントリントリント                            |
| /////             | E207980331 KOUAME KOUMAN THEOPHILE                   | 12/08/2020 HEMATOZOAIRES : RECHERCHE SUR FROTTIS ET EN GOUTTE | 28 000 80 3 20         | 0 12 800            |          | ******                               |
| 11/1//            | C204948554 YAO BLE KOUAKOU INNOCENT                  | 13/08/2020 CONSULTATION PAR LE MEDECIN GENERALISTE            | 8 000 80 1 53          | 0 6 120             |          | アリアリアアメリア                            |
| 111111            | C207526538 AFFOUMANI YAO FERNAND                     | 13/08/2020 CONSULTATION PAR LE MEDECIN GENERALISTE            | 8 000 80 1 53          | 0 6 120             |          | 1111111111                           |
| //////            | E208092074 AFFOUMANI YAO FERNAND                     | 13/08/2020 RADIOGRAPHIE DU THORAX                             | 16 000 80 2 52         | 8 10 112            |          | レンアンアンアンアン                           |
| 111111            | E208092074 AFFOLIMANI YAO FERNAND                    | 13/08/2020 SANG : IONOGRAMME (NA+K+ EVENTUELLEMENT CL)        | 3 640 80 41            | 6 1 664             |          |                                      |
| 111111            | C205654762 BAMBA MOHAMED JUNIOR                      | 13/08/2020. CONSULTATION PAR LE MEDECIN GENERALISTE           | 8 000 80 1 53          | 0 6 120             |          | *********                            |
| 111111            | E206803324 BAMBA MOHAMED JUNIOR                      | 13/08/2020 HEMOGRAMME Y COMPRIS PLAQUETTES (NFS, NFP)         | 8 120 80 92            | 8 3712              |          | レントリントリント                            |
| //////            | E206803324 BAMBA MOHAMED JUNIOR                      | 13/08/2020 CRP (PROTEINE C REACTIVE) (DOSAGE) (SANG)          | 2 800 80 32            | 0 1 280             |          | イントントントントン                           |
| //////            | E206803324 BAMBA MOHAMED JUNIOR                      | 13/08/2020 SALMONELLOSES : SD (TAB OU WIDAL ET FELIX)         | 11 200 80 1 28         | 0 5120              |          | コンコンコンコンコン                           |
| 11/1///           | C202222006 NDRIAHOU THEOPHINE                        | 13/08/2020 CONSULTATION PAR LE MEDECIN GENERALISTE            | 8 000 80 1 53          | 0 0 000             |          | 11111111111                          |
| //////            | E200547700 N DRI AHOU THEOPHINE                      | 1308/2020 ECHOSRAPHIE SPECIFIQUE (OEL, TROIDE, SEIN, OVAIRE,  | 25500 60 500           | 0 20000             |          | レイアイアイシアイアー                          |
| 111111            | B192747599 N/DRI AHOU THEOPHINE                      | 1308/2020 CONSULTATION RHIMATOLOGIE                           | 10,000 80 2,00         | 0 8000              |          |                                      |
| 9111111           | B209208347 N/DRI AHOU THEOPHINE                      | 13/08/2020 CONSULTATION INFECTIOLOGIE                         | 10 000 80 200          | 0 8 000             |          |                                      |
| 1111111           | C206781586 N/DRI AHOU THEOPHINE                      | 13/08/2020 CONSULTATION NEUROLOGIE                            | 10 000 80 2 00         | 0 8 000             |          | 111111111                            |
| 1111111           | C205305072 N/DRI AHOU THEOPHINE                      | 13/08/2020 CONSULTATION OTO-RHINO-LARYNGOLOGIE (ORL)          | 10 000 80 2 00         | 0 8 000             |          |                                      |
| 111111            | C204915439 YAO BLE KOUAKOU INNOCENT                  | 14/08/2020 CONSULTATION PAR LE MEDECIN GENERALISTE            | 8 000 80 1 53          | 0 6 120             |          | 181818181                            |
| 100000000         | CONCERNENT KOAMONI CIERRA MARIE ELIÓR                | 14090000 CONFLICTATION DAD LE MEDECIN CENERAL INTE            | 8,000 80 1 53          | 0 6 100             |          |                                      |

UGCF-C

#### Version 1.2024-Document à usage professionnel

UGCF-C

|                                                                                                    | FONCTIONNAIRES                           |   |                |                                      |
|----------------------------------------------------------------------------------------------------|------------------------------------------|---|----------------|--------------------------------------|
| SERVICE MEDICAL DES                                                                                     | FORCHORNAINE3                            |   |                |                                      |
|                                                                                                    |                                          |   |                |                                      |
|                                                                                                    |                                          |   |                |                                      |
|                                                                                                    |                                          |   |                |                                      |
|                                                                                                    |                                          |   |                |                                      |
|                                                                                                    |                                          |   |                |                                      |
| Période                                                                                                 | 01 au 31/08/2020                         |   |                |                                      |
| Newberdah                                                                                               |                                          |   |                |                                      |
| Nompre de po                                                                                            | 505 65                                   |   |                |                                      |
| Facture N°                                                                                              | 2000060802                               |   |                |                                      |
| Montant                                                                                                 | 602 648 F CFA                            |   |                |                                      |
|                                                                                                    |                                          |   |                |                                      |
| 228                                                                                                    |                                          |   |                |                                      |
| 22                                                                                                    |                                          |   |                |                                      |
|                                                                                                    |                                          |   |                |                                      |
|                                                                                                    |                                          |   |                |                                      |
| Readon à la                                                                                             |                                          |   | Visa of Cachat |                                      |
| Réservé à la                                                                                            |                                          |   | Visa et Cachet |                                      |
| Réservé à la<br>Facture règlée par :                                                                    | Date règlement /                         | P | Visa et Cachet |                                      |
| Réservé à la<br>Facture réglée par :<br>Montant payé en lettre :<br>Mode de réglement :                 | Date règiement /<br>Reglement recu par : | r | Visa et Cachet | DATE EXÉ                             |
| Réservé à la          Facture réglée par :         Montant payé en lettre :         Mode de réglement : | Date règlement /<br>Règlement reçu par : |   | Visa et Cachet |                                      |
| Réservé à la Facture réglée par :<br>Montant paye en lettre :<br>Mode de reglement :                    | Date règlement /<br>Reglement reçu par 2 | ^ | Visa et Cachet | DATE EXÉ<br>08/08/2020<br>08/08/2020 |
| Réservé à la          Facture réglée par :         Montant payé en lettre :         Mode de règlement : | Date règlement /<br>Règlement reçu par : |   | Visa et Cachet | DATE EXÉ<br>08/08/2020<br>08/08/2020 |